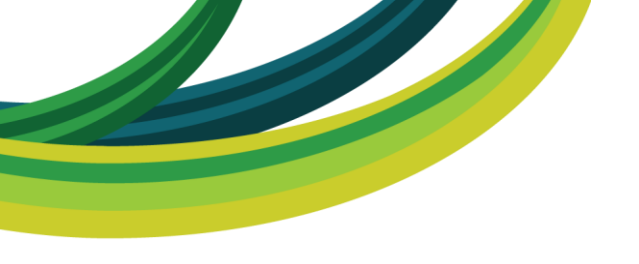

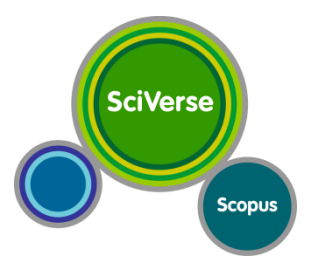

## SciVerse Scopus Acrescente valor a sua pesquisa

#### Vagner Alves

Instrutor treinamento@elsevier.com.br Tel.: (21) 3970-9311 www.americalatina.elsevier.com

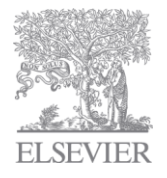

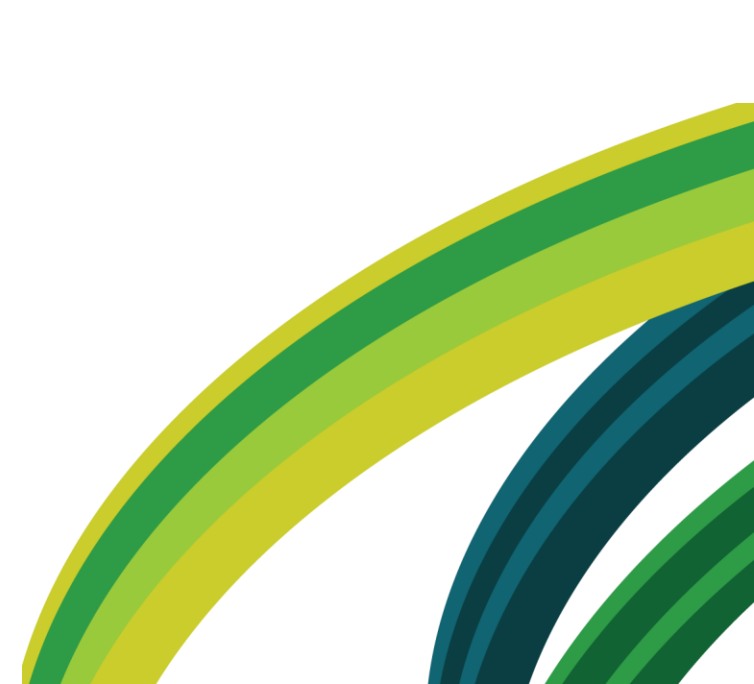

## Cobertura de todas as fontes relevantes

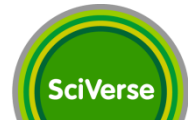

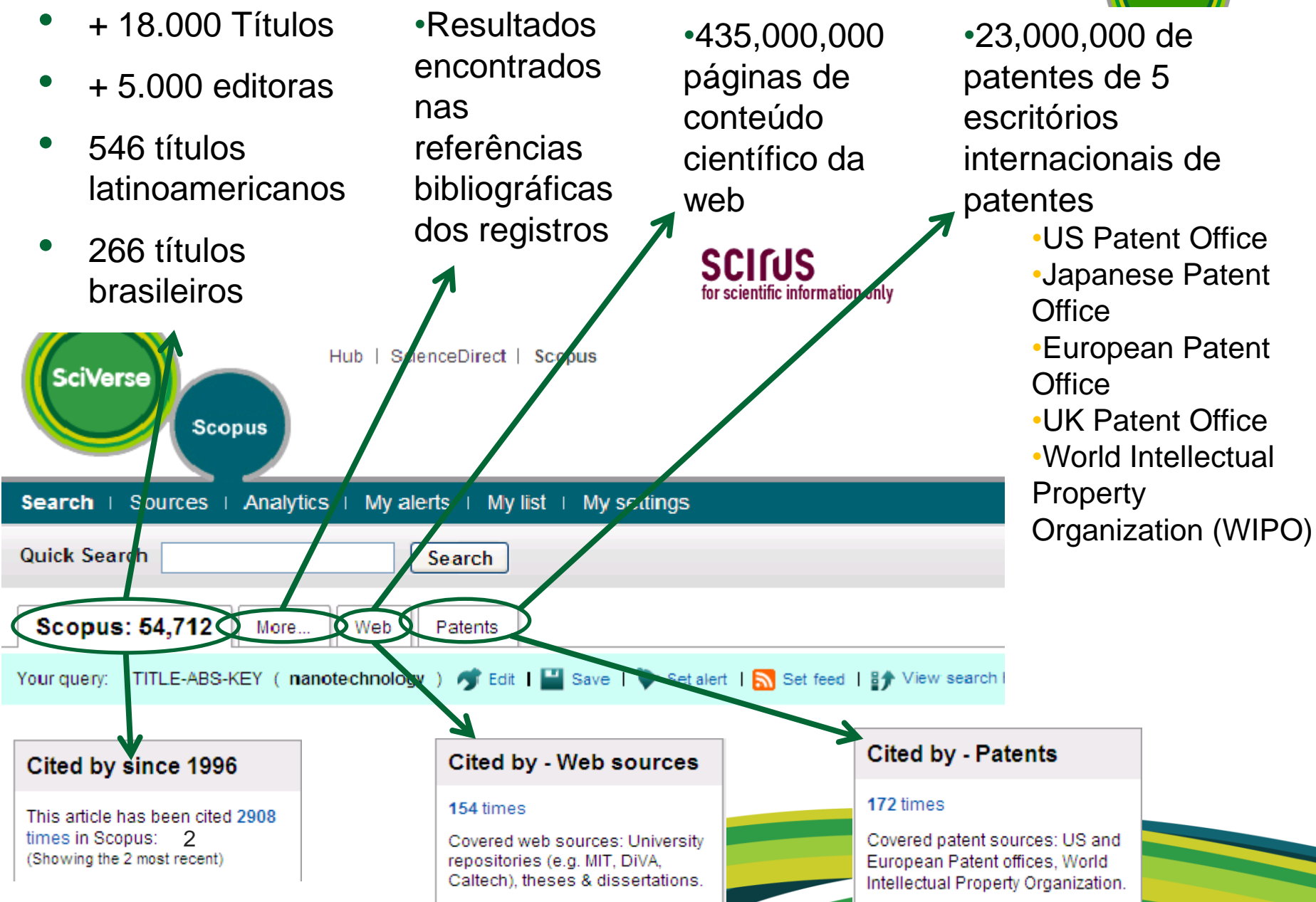

## SciVerse Scopus – Diferenciais:

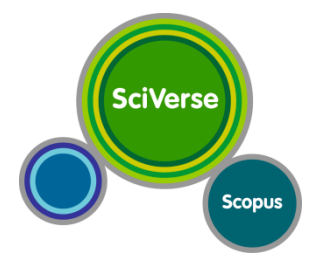

- A base internacional de maior representação da produção científica latinoamericana – 546 títulos
  - Atualmente 266 títulos brasileiros no SciVerse Scopus
  - SciVerse Scopus contém mais de 362.000 registros de artigos de autores brasileiros e mais de 26.000 registros apenas para o ano de 2010
- Funcionalidades de apoio à bibliometria
  - Author Identifier Ferramenta para identificar autores
  - Author Evaluator Ferramenta de análise de autores
  - Citation overview Ferramenta de análise de citações
  - Índice H com visualização de curva
  - Affiliation Identifier

3

• Journal Analyzer – Ferramenta de análise dos periódicos indexados

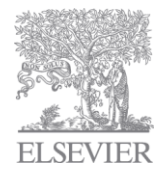

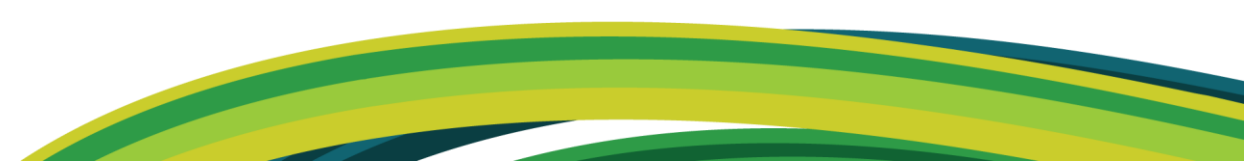

## **Características & Funcionalidade**

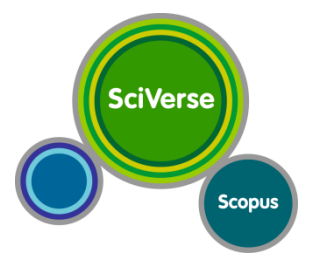

- Buscas Básica, Avançada, Rápida, por Autor, por Afiliação
- Buscas Salvas
- Opções de Refinamento
- Link personalizado para textos completos (ex. CAPES-Br)
- Alerta de Busca, Citação de Documento e Citação de Autor
- Criação de Bibliografias
- Document Download Manager
- Journal Analyzer Análise/comparativo de revistas científicas
  - Incluindo SNIP e SJR (Scimago Journal Rank)

#### www.journalmetrics.com

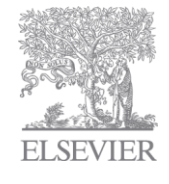

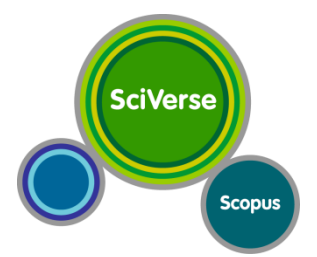

## Obrigado! www.scopus.com

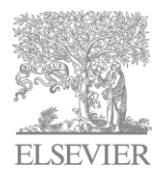

#### Acesso através no Portal de Periódicos SciVerse Capes Scopus Educação Ministério da Educação VERSÃO ANTERIOR MAPA DO SITE FALE CONOSCO A+ A-A A Deriodico NOTÍCIAS PÁGINA INICIAL INSTITUCIONAL ACERVO SUPORTE Você está aqui: Página inicial >Busca integrada Selecione a área do conhecimento × MAIS ÁGIL MAIS FÁCIL MAIS MODERN BUSCAR Inserir termo Busca Avançada Buscar periódico 0A9 A B C D E F G H L J K L M N OPQRSTUVWXYZ Lista Completa

#### Notícias

#### Coleções da

Readex/Newsbank podem ser avaliadas no Portal de Periódicos

Conteúdo inclui jornais latinoamericanos e publicações do governo dos Estados Unidos. Trial se encerra em 04 de dezembro de 2010.

#### Acesse os tutoriais do Novo Portal de Periódicos

Entenda os recursos de busca no acervo do Portal. Destaque para o novo tutorial, Buscar Periódicos

13.10.10 - Pesquisadoras brasileiras recebem Prêmio Scopus Brasil 2010 Premiação vai consagrar dez pesquisadoras brasileiras com significativa produção científica

#### Coleções

#### Disponível desde 17.06.09

#### Philosophical Books

Acesso a textos analíticos sobre filosofia incluindo discussões sobre o conteúdo das mais recentes publicações lançadas no mercado editorial.

#### Disponível desde 21.10.09 Project MUSE

Uma seleção de periódicos especializados na área de Ciências Humanas e Ciências Sociais Aplicadas

Veja Mais

#### Treinamentos

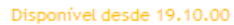

Web of Science Base referencial multidisciplinar que apresenta ferramentas de análise de citações

#### Disponível até 04.12.10 - em avaliação

U.S. Congressional Serial Set 1817-1994 Está em avaliação a coleção de publicações do congresso norteamericano do século XIX e XX

ş~ EL

**08.10.10** - Nova plataforma da Britannica Online Objetivo é facilitar a busca por informações

| PÁCINA INICIAL       INSTITUCIONAL       ACERVO       NOTÍCIAS       SUPORTE         Você estă aqui: Păgina inicial   Acervo         Metabusca         Busca integrada         Image: Integrada       Image: Integrada       Image: Integrada       Image: Integrada       Image: Integrada       Image: Integrada       Image: Integrada       Image: Integrada       Image: Integrada       Image: Integrada       Image: Integrada       Image: Integrada       Image: Image:                                                                                                    | periodicos.                                                         | CAPES                                                                         | VERSÃO ANTERIOR                         | MAPA DO SITE                                                                 | FALE CONOSCO                                      | TAMANHO<br>A+ A-                         | CONTRASTE<br>A A                                              |                                |
|----------------------------------------------------------------------------------------------------|---------------------------------------------------------------------|-------------------------------------------------------------------------------|-----------------------------------------|------------------------------------------------------------------------------|---------------------------------------------------|------------------------------------------|---------------------------------------------------------------|--------------------------------|
| Você estă aqui: Păgina Inicial   Acervo Metabusca Busca integrada USCA Executivano na Busca Busca Verenciais e de conhecimento ou interesse. Busca ANTERIORES Busca Simplificada @Busca Avançada Buscar palavra Buscar palavra Codes entre 1 e 11 bases para busca (Selecione entre 1 e 11 bases para busca )                                                                                                    |                                                                     |                                                                               |                                         | PÁGINA INICIAL                                                               | INSTITUCIONAL                                     | ACERVO                                   | NOTÍCIAS                                                      | SUPORTE                        |
| Metabusca         Busca integrada         DESEA         BUSCA ANTENDRES         BUSCAS ANTENDRES         Busca sa para busca (Selecione entre 1 e 11 bases para busca)                                                                                                    | Você está aqui: Página inicial   Ace                                | rvo                                                                           |                                         |                                                                              |                                                   |                                          |                                                               |                                |
| Metabusca         > Busca integrada         Busca lategrada         Busca survey         Busca survey         Busca survey         Busca survey         Busca survey         Busca survey         Busca survey         Busca survey         Busca survey         Todos os campos         Buscar palavra         Buscar palavra         Selecionar bases para busca (Selecione entre 1 e 11 bases para busca)                                                                                                    |                                                                     |                                                                               |                                         |                                                                              |                                                   |                                          |                                                               |                                |
| Busca Integrada     Busca Integrada     Decalize bases referenciais e de     texto completo por área de     conhecimento ou interesse.     Busca ANTERIORES  Busca ANTERIORES  Busca Simplificada  Busca Simplificada  Busca Simplificada  Busca Palavra Buscar palavra Buscar palavra Buscar | Metabusca                                                           |                                                                               |                                         |                                                                              |                                                   |                                          |                                                               |                                |
| Busca Integrada       Buscar Base       Buscar Periódico         Integrada       Localize bases referenciais e de texto completo por área de conhecimento ou interesse.       Localize títulos de periódicos em texto completo por área de conhecimento ou interesse.       Crie alertas de pesquisa, salve seus artigos, periódicos e bases referenciais preferidos.         Buscas ANTENIORES       Busca Anteniones       Busca Simplificada       Busca Avançada         Buscar palavra       Todos os campos       E         Buscar palavra       Todos os campos       Selecionar bases para busca         Selecionar bases para busca       (Selecione entre 1 e 11 bases para busca)                                                                                                    | Busca integrada                                                     |                                                                               |                                         |                                                                              |                                                   |                                          |                                                               | Aju                            |
| Busca por (Preencha pelo menos um dos campos abaixo )          Busca Simplificada ③ Busca Avançada         Buscar palavra         Todos os campos         Buscar palavra         Todos os campos         Selecionar bases para busca (Selecione entre 1 e 11 bases para busca)                                                                                                    | Busca Integrada<br>Busca<br>RESULTADO DA BUSCA<br>BUSCAS ANTERIORES | Buscar Base<br>Localize bases refe<br>texto completo por<br>conhecimento ou i | renciais e de<br>r área de<br>nteresse. | Buscar Perióo<br>Localize títulos de<br>texto completo po<br>conhecimento ou | dico<br>periódicos em<br>or área de<br>interesse. | Meu E<br>Crie ale<br>seus art<br>referen | spaço<br>rtas de pesqui<br>tigos, periódic<br>ciais preferido | sa, salve<br>os e bases<br>is. |
| Busca Simplificada O Busca Avançada<br>Buscar palavra Todos os campos V E V<br>Buscar palavra Todos os campos V<br>Selecionar bases para busca (Selecione entre 1 e 11 bases para busca )                                                                                                    | <b>Busca por</b> (Preencha pelo men                                 | os um dos campos abaixo                                                       |                                         |                                                                              |                                                   |                                          |                                                               |                                |
| Buscar palavra Todos os campos E<br>Buscar palavra Todos os campos<br>Selecionar bases para busca (Selecione entre 1 e 11 bases para busca )                                                                                                    | (                                                                   | ) Busca Simplificada 💿 E                                                      | Busca Avançada                          |                                                                              |                                                   |                                          |                                                               |                                |
| Buscar palavra Todos os campos           Selecionar bases para busca (Selecione entre 1 e 11 bases para busca)                                                                                                    | Buscar palavra                                                      |                                                                               | То                                      | dos os campos                                                                | ¥ E ¥                                             |                                          |                                                               |                                |
| Selecionar bases para busca (Selecione entre 1 e 11 bases para busca)                                                                                                    | Buscar palavra                                                      |                                                                               | То                                      | dos os campos                                                                | *                                                 |                                          |                                                               |                                |
|                                                                                                    | Selecionar bases para busca                                         | a (Selecione entre 1 e                                                        | 11 bases para busca )                   |                                                                              |                                                   |                                          |                                                               |                                |
|                                                                                                    |                                                                     |                                                                               |                                         |                                                                              |                                                   |                                          |                                                               |                                |

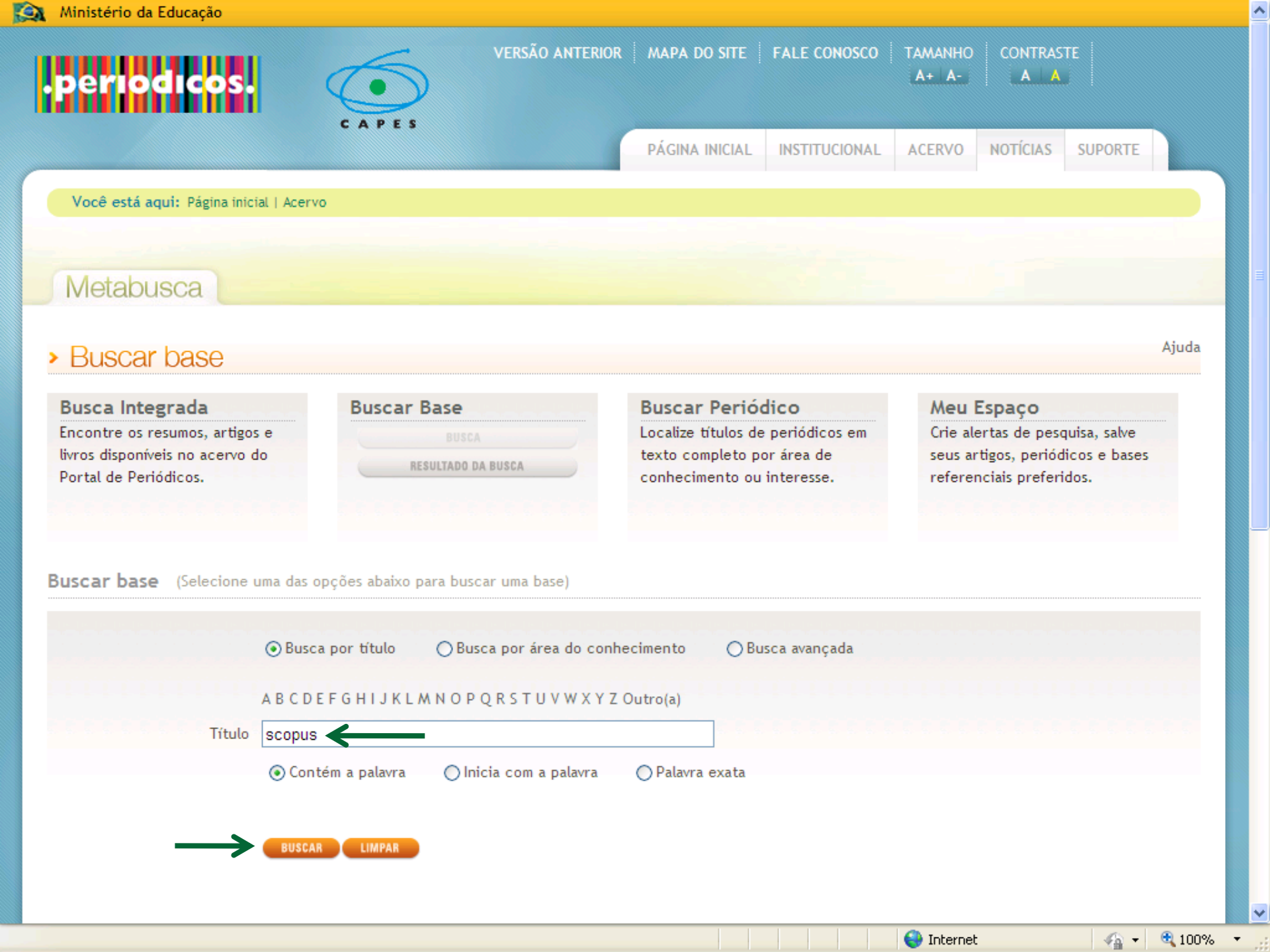

| Exemplo de busca básica                                                                                                    | SciVerse                                                                                                    |
|----------------------------------------------------------------------------------------------------|----------------------------------------------------------------------------------------------------|
| SciVerse<br>Scopus                                                                                                    | Register   Login ⊞   Go to SciVal Suite<br>Brought to you by<br>The Scopus Team                                                                                                    |
| Search   Sources   Analytics   My alerts   My list   My settings                                                                                                    | Live Chat   Help                                                                                                    |
| Learn about the new platform for ScienceDirect and Scopus users                                                                                                    | Library catalogue                                                                                                    |
| Document search       Author search       Affiliation search       Advanced search         ? Search tips         Search for:       "quantum mechanics"       in       Article Title, Abstract, Keywords       Image: Search for         E.g., "heart attack" AND stress       Image: Search field   Search       Image: Search field   Search         Limit to:       Date Range (inclusive)       Document Type         Image: Published All years I to Present I and I and | What's new in Scopus:<br>• Latest features<br>• SJR & SNIP metrics<br>About Scopus:<br>• What is Scopus?<br>• Content coverage<br>• What do users think?<br>• Scopus tutorials<br>Resource Library:<br>• Brochures<br>• User guides<br>• Fact sheets |
| Search history                                                                                                    | ie =                                                                                                    |
| Search Results Actions                                                                                                    |                                                                                                    |
| tou nave not performed any searches in this session.                                                                                                    |                                                                                                    |

#### 🔝 Concluído, mas contém erros na página.

🖓 🔹 🔍 100% 💌

#### Resultado de uma busca

NAN BOR

Ē

| SciVerse<br>Scopus                                                                                                    | Scopus                                                                                                 |                                                                              |                                                                                                    | VAGNER                      | ALVES is logged in   Logo                                                                                                    | ut   Go to   | SciVal Suite |
|----------------------------------------------------------------------------------------------------|----------------------------------------------------------------------------------------------------|------------------------------------------------------------------------------|----------------------------------------------------------------------------------------------------|-----------------------------|----------------------------------------------------------------------------------------------------|--------------|--------------|
| Search   Sources   Analytics   My alerts   My list                                                                                                    | I My settings                                                                                          |                                                                              |                                                                                                    |                             |                                                                                                    | Live Ch      | at i Help i  |
| Quick Search Search                                                                                                    |                                                                                                    |                                                                              |                                                                                                    |                             |                                                                                                    |              |              |
| Scopus: 34,152 More Web Patents                                                                                                    |                                                                                                    |                                                                              |                                                                                                    |                             |                                                                                                    |              |              |
| Your query: TITLE-ABS-KEY ( "quantum mechanics" ) 🐬 B                                                                                                    | Edit   🔛 Save   🍑 Set ale                                                                              | art   <u>ನ</u> Set feed   🚆                                                  | View search history                                                                                                    |                             |                                                                                                    |              |              |
| Refine results                                                                                                    |                                                                                                    |                                                                              |                                                                                                    |                             |                                                                                                    |              | Hide 🖃       |
| Source Title                                                                                                    | Author Name                                                                                            | Year                                                                         | Affiliation                                                                                                    | Subje                       | ect Area                                                                                                    |              |              |
| Physical Review B Condensed Matter and Materials Physics (3.827)     Physical Review D (1.637)     Physics Letters Section A General Atomic and Solid State Physics (1.436)     Physics Letters Section B Nuclear Elementary Particle and High Energy Physics     (1.110)     Nature (951) | Goddard, W.A. (98)<br>Khrennikov, A. (47)<br>Vigler, J.P. (46)<br>Man'ko, V.L. (45)<br>Rode, B.M. (42) | 2010 (1.105)<br>2009 (1.466)<br>2008 (1.436)<br>2007 (1.461)<br>2006 (1.387) | Istituto Nazionale Di Fisica<br>Nucleare, Frascati (455)<br>University of Tokyo (356)<br>University of Cambridge (351)<br>Princeton University (308)<br>University of Oxford (306) | Ph<br>Mi<br>Cr<br>Mu<br>Bit | ysics and Astronomy (23.135)<br>sthematics (5.207)<br>lemistry (5.667)<br>utkiciscipilnary (2.154)<br>schemistry, Genetics and Molecular Bio | logy (2.051) |              |
| Display: 5 💌                                                                                                    | Limi                                                                                                   | t to Exclude                                                                 |                                                                                                    |                             |                                                                                                    | of Add 🛪     | ategories    |
| Document results: 34,152<br>Show all abstracts                                                                                                    |                                                                                                    |                                                                              |                                                                                                    |                             | Go to page: 1 of 1                                                                                                    | 1708 Go      | )   Next >   |
| 📩 Download PDF   🖶 Export   📃 Print   💟 Em                                                                                                    | ail 🛛 🎢 Create bibliography 🛛                                                                          | + Add to My List                                                             | View citation overview                                                                                                    | 99 View c                   | itations   📮 View references                                                                                                    | 5            |              |
| Select: 🗌 All 🗌 Page                                                                                                    |                                                                                                    |                                                                              | Search within re                                                                                                    | esults                      |                                                                                                    |              | Search       |
| Document title (click to sort on relevance)                                                                                                    |                                                                                                    | Author(s)                                                                    |                                                                                                    | $\sim$ Date                 | Source title                                                                                                    |              | Citations    |
| 1 Mapping and reverse-mapping of the morphologies f<br>the self-assembly of fluorinated block copolymers                                                                                                    | for a molecular understandin                                                                           | g of Kacar, G., Ati                                                          | gan, C., Özen, A.S.                                                                                                    | 2010 .<br>(                 | loumal of Physical Chemistry<br>1), pp. 370-382                                                                                              | y C 114      | 0            |
| View at publisher Capes-BR Sh                                                                                                    | ow abstract                                                                                            |                                                                              |                                                                                                    |                             |                                                                                                    |              |              |
| A new look at relational holism in quantum mechanic                                                                                                    | CS                                                                                                    | Morganti, M.                                                                 |                                                                                                    | 2010 -                      | -niiosophy of Science 76 (5)<br>1038                                                                                                    | ), pp. 1027  | U            |
| A method for measuring the Witten index using lattic<br>10<br>View at publisher   Capes-BR   Capes-BR                                                                                                    | e simulation<br>ow abstract                                                                            | Kanamori, I.                                                                 |                                                                                                    | 2010                        | Nuclear Physics B 841 (3), p                                                                                                    | p. 428-447   | 0            |
|                                                                                                    |                                                                                                    |                                                                              |                                                                                                    |                             | nternet                                                                                                    |              | € 100% ·     |

# Resultados que estão nas referências de artigos do SciVerse Scopus, porém não disponíveis na base

SciVerse

Scopus

| earch   Sources   A<br>uick Search                 | nalytics   My alerts   My list   My settings                                                                           |                                                                                    |                                                                                                    |                   |
|----------------------------------------------------|----------------------------------------------------------------------------------------------------|------------------------------------------------------------------------------------|----------------------------------------------------------------------------------------------------|-------------------|
| uick Search                                        |                                                                                                    |                                                                                    | Live Chat                                                                                                    | Help              |
|                                                    | Search                                                                                                    |                                                                                    |                                                                                                    |                   |
| Scopus More: 8,9                                   | 0 Patents                                                                                                    |                                                                                    |                                                                                                    |                   |
| sults from references for you                      | : query: TITLE-ABS-KEY ( "quantum mechanics" ) 🛷 Edit                                                                  | III Save   B∱ View search history                                                  | The reference icon indicates that a document<br>not available in the Scopus database, but is<br>extracted from references list in Scopus<br>documents.<br>About Scopus Reference List Records | is                |
| Refine results                                     |                                                                                                    |                                                                                    | Hid                                                                                                    | ie 🖃              |
| ource Title                                        |                                                                                                    | Author Name                                                                        | Year                                                                                                    |                   |
| Quantum Mechanics (1.341)                          |                                                                                                    | Messiah, A. (808)                                                                  | 2023 (1)                                                                                                    |                   |
| Foundations of Quantum Mechanics<br>Am J Phys (61) | (67)                                                                                                    | Landau, L.D. (316)                                                                 | 2010 (81)                                                                                                    |                   |
| Proceedings of the Third Internation               | al Symposium on the Foundations of Quantum Mechanics in the Light of New Technology (41)                               | Cohen-Tannoudji, C. (149)                                                          | 2008 (166)                                                                                                    |                   |
| Quantum Mechanics Non Relativist                   | c Theory (40)                                                                                                    | Diu, B. (142)                                                                      | 2007 (189)                                                                                                    | _                 |
| )isplay: 5 💌                                       | Limit                                                                                                    | to Exclude                                                                         |                                                                                                    |                   |
|                                                    |                                                                                                    |                                                                                    |                                                                                                    |                   |
| )ocument results:                                  | 8,910                                                                                                    |                                                                                    | Go to page: 1 of 448 Go   N                                                                                                    | Next >            |
| Document results:                                  | 8,910<br>Print   💟 Email   🄐 Create bibliography   9 View citations                                                    |                                                                                    | Go to page: 1 of 446 Go   N                                                                                                    | Next >            |
| Document results:                                  | <b>B,910</b> Print   ☑ Email   ∦ Create bibliography   ♥♥ View oitations Page                                          | Search within resu                                                                 | Go to page: 1 of 446 Go   N                                                                                                    | vext >            |
| Cocument results:                                  | 8,910 Print   ☑ Email   ⅔ Create bibliography   99 View citations Page Idk to sort on relevance)                       | Search within resu                                                                 | Go to page: 1 of 446 Go   M<br>Its Sear<br>Date Source title Cita                                                                                                    | ch<br>ations      |
| Cocument results:                                  | 8,910 Print   M Email   M Create bibliography   99 View citations Page Aidk to sort on relevance) able]                | Search within resu<br>Author(s)<br>Duvenhage, R. 2                                 | Go to page: 1 of 448 GO IN<br>Its Sear<br>Date Source title Cita<br>2023 Recurrence in Quantum Mechanics                                                                                      | tions             |
| Document results:                                  | 8,910 Print   Remail   A Create bibliography   I I View citations Page Aidx to sort on relevance) Iable] tum Mechanics | Search within resu<br>Author(s)<br>Duvenhage, R. 2<br>Muga, J.G., Ruschhaupt, A. 2 | Go to page: 1 of 448 GO IN<br>Its Sear<br>Date Source title Cita<br>2023 Recurrence in Quantum Mechanics<br>2010 Lecture Notes in Physics 789 2                                               | ch<br>ations<br>1 |

| Resultad<br>SciVerse<br>Scopus                                                                                                    | Hub   ScienceDirect   Scopus                                                                                          | s Sector at ravés do Scirus Convers Sector at ravés do Scirus Sector at ravés do Scirus Sector a |
|----------------------------------------------------------------------------------------------------|----------------------------------------------------------------------------------------------------|----------------------------------------------------------------------------------------------------|
| Quick Search                                                                                                    | Search                                                                                                    | Library catalogue                                                                                                    |
| Scopus More Web:                                                                                                    | 379,688 Patents Select                                                                                                | ctedSources Search your library                                                                                                    |
| Tourquely. The Abover (                                                                                                    |                                                                                                    | Web results brought to you by:<br>SCIFUS<br>for scientific information only                                                                                                    |
| Refine results                                                                                                    |                                                                                                    | Hide 🖂                                                                                                    |
| Content Source                                                                                                    | Information Type                                                                                                    | Keywords                                                                                                    |
| General Scientific Web (381.119)<br>ArXiv: Los Alamos pre-prints (8.938<br>NDLTD: Theses &<br>dissertations (4.413)<br>PhilSci Archive (1.023)<br>MIT OpenCourseWare (812) | Full text (18.437)                                                                                                    | quantumphysics       uncertaintyprinciple       hamiltonian         physicists       quantumsystem       waveparticle         wavemechanics       relativistic       measurementproblem         angularmomentum       classicalphysics       newtonianmechanics         theoreticalphysics       entanglement       classicalmechanics                                                                                                    |
| Display: 5 💌                                                                                                    |                                                                                                    | Limit to Exclude                                                                                                    |
| Document results: 379,                                                                                                    | 688                                                                                                    | Go to page: 1 of 18985 Go   Next >                                                                                                    |
| Select: All Print                                                                                                    | 💌 Email   🎢 Create bibliography<br>le<br>ort by relevance)                                                            | Search within results Search                                                                                                    |
| 1 2010 PhilSci Archive -<br>SCIFUS Lombardi, Olimp<br>Web Result decoherence.<br>[philsci-archive.]<br>More results from                                                   | Subject: Quantum Mechanics<br>bia and Fortin, Sebastian and Casta<br>bitt.edu//quantum-mechanics.html]<br>n this site | agnino, Mario (2010) The problem of identifying the system and the environment in the phenomenon of                                                                                                    |
| 2 2009 Theory: Quantur<br>Concluído                                                                                                    | n Mechanics (SLAC VVC)                                                                                                | 🔹 🕹 Internet 🖓 🔹 🕄 100% 👻                                                                                                    |

| Resultado de<br>Sciverse<br>Scopus                                                                                                    | patentes<br>BDirect   Scopus                                                                                                    | Register   Login ⊞   Go to SciVal Suite<br>Brought to you by<br>The Scopus Team |
|----------------------------------------------------------------------------------------------------|----------------------------------------------------------------------------------------------------|---------------------------------------------------------------------------------|
| Search   Sources   Analytics   My alerts                                                                                                    | ⊢ My list ⊣ My settings                                                                                                    | Live Chat + Help +                                                              |
| Quick Search Se                                                                                                    | arch                                                                                                    | Library catalogue                                                               |
| Scopus More Web Patents: 3,4                                                                                                    | 80 SelectedSources Search your library                                                                                                    |                                                                                 |
| Your query: TITLE-ABS-KEY ( "quantum mechani                                                                                                    | cs") 🠬 Edit   💾 Save                                                                                                    | For more in-depth patent information<br>click here:                             |
| Refine results                                                                                                    |                                                                                                    | Hide 🖂                                                                          |
| Patent Office                                                                                                    | Keywords                                                                                                    |                                                                                 |
| US Patent Office (2.485)<br>World Intellectual Property Organization (WIPO) (888)<br>European Patent Office (217)<br>UK Patent Office (85)<br>Japanese Patent Office (47)          | photon       interferometer       polypeptide       emissive         photons       photon source       emitting       application no         ligand       disclosed       skill in the art       moiety         polarization       phosphorescent       transport layer       photon detector         polarisation       cathode       beam splitter       amplifier |                                                                                 |
| Display: 5 💌                                                                                                    | Limit to Exclude                                                                                                    |                                                                                 |
| Document results: 3,480                                                                                                    |                                                                                                    | Go to page: 1 of 174 Go   Next >                                                |
| 🗈 Export   💻 Print   💟 Email   揝 Cre                                                                                                    | ate bibliography                                                                                                    |                                                                                 |
| 두 Select: 🗌 All 🗌 Page                                                                                                    | Search within results                                                                                                    | Search                                                                          |
| Date V Document (sort by relevance)                                                                                                    |                                                                                                    |                                                                                 |
| 1 2006 Quantum mechanics modelling for<br>GILBERT, RICHARD<br>A method for predicting the suitabil<br>predict the dielectric properties of a<br>Patent record available from the U | surface plasmon resonance<br>ity of a material to support surface plasmon resonance (SPR) at a given wavele<br>a variety of metals to thereby derive mathematical models to<br>JK Patent Office                                                                                                    | angth comprising using quantum mechanics to                                     |
| 2 2005 METHOD OF MODELING AND PRE                                                                                                    | EDICTING BINDING OF LIGAND MOLECULES TO TARGET MOLECULES BY ME                                                                                                    | ETHODS OF QUANTUM MECHANICS TAKING                                              |
| 🔊 Concluído                                                                                                    |                                                                                                    | 😜 Internet 🛛 🖓 👻 🔍 100% 💌                                                       |

#### Para visualizar um resumo

Erro na página.

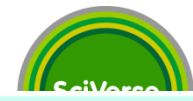

🔁 100%

· (a) -

😜 Internet

Your query: (TITLE-ABS-KEY (phenol) AND TITLE-ABS-KEY (isolation by acid guanidinium)) 💣 Edit | 🎬 Save | 🐌 Set alert | 💦 Set feed | 👫 View search history Refine results Hide 🖃 Source Title Author Name Affiliation Year Subject Area Analytical Blochemistry (6) Llang, D.C. (2) 2010 (1) Tianlin Medical University (3) Blochemistry, Genetics and Molecular Biology (24) Medicine (10) Blotechniques (3) Kingston, R.E. (2) 2009 (1) National Institute of Alleroy and Journal of Virological Methods (2) Infectious Diseases (2) 2006 (4) Guo, S.Y. (2) immunology and Microbiology (7) University of Southern California (2) Agricultural and Biological Sciences (4) Journal of Endodontics (2) 2005 (1) Guo, R.L. (2) Nati. Grassland Research Institute Progress in Biochemistry and Biophysics (2) 2004 (2) Veterinary (3) Ribaudo, R. (2) (1) Institut für Mikrobiologie (1) Add categories Display: 5 Limit to Exclude Document results: 44 Go Go to page: 1 of 3 | Next > Show all abstracts 📆 Download PDF | 🖶 Export | 📃 Print | 💟 Email | 🎢 Create bibliography | 井 Add to My List | 📊 View citation overview | 🌗 View citations | 具 View references Select: All Page Search Search within results Document title (click to sort on relevance) Author(s) Date Source title Citations 1 Single-step method of RNA isolation by acid guanidinium thiocyanate-phenol-chloroform Chomczynski, P., Sacchi, N. 1987 Analytical Biochemistry 162 (1), pp. 42311 extraction 156-159 View at publisher | D Show abstract 2 An improvement of the single-step method of RNA isolation by acid guanidinium 1990 BioTechniques 8 (2), pp. 148-149 417 Puissant, C., Houdebine, L.M. thiocyanate-phenol-chloroform extraction 3 The single-step method of RNA isolation by acid guanidinium thiocyanate-phenol-Chomczynski, P., Sacchi, N. 2006 Nature Protocols 1 (2), pp. 581-585 103 chloroform extraction: Twenty-something years on C Show abstract View at publisher Capes-BR 4 Development of a PCR amplification assay as a screening test using bulk milk samples Radwan, G.S., Brock, K.V., Hogan, J.S., 1995 Veterinary Microbiology 44 (1), pp. 77-59 for identifying dairy herds infected with boyine viral diarrhea virus Smith, K.L. 92 View at publisher Capes-BR Show abstract 5 Rapid isolation method for lipopolysaccharide and lipid A from Gram-negative bacteria Yi, E.C., Hackett, M. 2000 Analyst 125 (4), pp. 651-656 53 View at publisher Capes-BR Show abstract 6 Optimization of extraction and PCR amplification of RNA extracts from paraffin-Koopmans, M., Monroe, S.S., Coffield, 1993 Journal of Virological Methods 43 (2), 39 embedded tissue in different fixatives L.M. Zaki, S.R. pp. 189-204 Capes-BR View at publisher I Show abstract 7 Extraction and isolation of mRNA from adult articular cartilage Adams, M.E., Ding Qiu Huang, Lena 1992 Analytical Biochemistry 202 (1), pp. 89 38 Yue Yao, Sandell, L.J. -95 ELS View at publisher C Show abstract

#### Link ao texto completo

|                            | -         | for identifying dairy herds infected with boving<br>View at publisher   Capes-BR             | a screening test using burk mink samples<br>e viral diarrhea virus                                                                                    | Radwan, G.S., Brook, K.V., Hogan, J.S<br>Smith, K.L.             | ., 1990 vetermary interoc<br>92                                           | лоюду ++ (1), pp. 11-                                                                                   |                       |
|----------------------------|-----------|----------------------------------------------------------------------------------------------|----------------------------------------------------------------------------------------------------|------------------------------------------------------------------|---------------------------------------------------------------------------|----------------------------------------------------------------------------------------------------|-----------------------|
|                            | 5         | Rapid isolation method for lipopolysaccharide View at publisher   Capes-BR                   | Hub ScienceDire                                                                                                    | et   Scopus                                                      |                                                                           | VAGNER ALVES 🖽                                                                                          | Logout   Go to SciVal |
|                            | 6         | Optimization of extraction and PCR amplificat<br>embedded tissue in different fixatives      | ScienceDirect                                                                                                    |                                                                  |                                                                           |                                                                                                    |                       |
|                            | 7         | Extraction and isolation of mRNA from adult a                                                | Home + Recent Actions   Browse   Search                                                                                                    | My settings   My alerts   Shopping cart                          |                                                                           |                                                                                                    | Help   Live           |
|                            |           | View at publisher   📮 Show abstract                                                          | Articles  All fields Images Journal/Booktitle                                                                                                    | Author Volume Issue Page Bearon                                  | BolenceDirect                                                             |                                                                                                    | Advant<br>2 :         |
|                            | 8 🗖       | Detection of human rhinovirus RNA in nasal v                                                 | v                                                                                                    | × Adm                                                            | rizement                                                                  |                                                                                                    |                       |
|                            |           | View at publisher   Capes-BR                                                                 |                                                                                                    |                                                                  |                                                                           |                                                                                                    |                       |
|                            | 9         | Determination of HER-2/neu amplification and<br>cells using a simple, phenol free method for |                                                                                                    |                                                                  |                                                                           |                                                                                                    | Font Size: A          |
|                            |           | Show abstract                                                                                | 🔁 PDF (628 K)   🕒 Export citation 🛛 🛛 E-mail article                                                                                                  | 🛿 🖞 Highlight keywords 💽                                         |                                                                           | Related Articles                                                                                        |                       |
|                            | 10        | Estimation of cellular DNA content in cell lysa                                              | Abstract References (13)                                                                                                    |                                                                  |                                                                           | Guantitative determination of decryribonucleic acid fr<br>Analytical Biochemiatry                       | s                     |
|                            |           | View at publisher   Capes-BR                                                                 |                                                                                                    |                                                                  |                                                                           | Growth characteristics of flagelated cells of Phaeocy<br>Hermful Algee                                  | <b>1</b>              |
|                            | 11        | Expression of low density lipoprotein recepto                                                | Volume 105, Issue 1, July 1920, Pages 91-95                                                                                                    |                                                                  |                                                                           | Journal of Molecular Biology<br>Simultaneous guaritative measurement of luciferate                      | romyc                 |
|                            |           |                                                                                              |                                                                                                    |                                                                  |                                                                           | Ansylics Blochemistry<br>DNA fluorometric assay in 95-well tasue culture glate<br>Ansylics Blochemistry | <b>.</b>              |
|                            | 12        | Herpesviral-bacterial coinfection in periapica                                               | da: 10.1016/0003-251(20)2525-6   How to Cite or Link Using DDI<br>Copyright D 1990 Published by Stavker Inc.<br>V Permissions & Reprints              |                                                                  |                                                                           | View more related articles                                                                              |                       |
|                            |           | View at publisher   D Show abstract                                                          |                                                                                                    |                                                                  | 24                                                                        |                                                                                                    |                       |
|                            | 13        | Eosinophilic lung inflammation in particulate-                                               | Estimation of cellular DNA content<br>Zbioniew Rymaszewski <sup>1</sup> , "William A. Abplanaip", Robert M. Cohr                                      | t in cell lysates suitable for RNA i<br>en and Plotr Chomozynski | solation '                                                                | Related reference work articles                                                                         | e.g. encyclopedias    |
|                            |           | consideration in isolating RNA for gene expre                                                | Department of Medicine, University of Cincinnati College of Medic                                                                                     | cine, Cincinnati, Ohio 45267-0547, USA                           |                                                                           | Carcinogenesis<br>Encyclopedia of Toxicology                                                            |                       |
|                            |           | View at publisher   📮 Show abstract                                                          | <ul> <li>Department of Oprimalmology, University of Cincinnati College of<br/>Received 5 February 1990. Available online 06 December 2004.</li> </ul> | r Medicine, Cincinnad, Onio 45257-0547, USA                      |                                                                           | Phage Transduction     Encyclopedia of Virology     GENETICS OF MICROORGANISMS   Fund                   |                       |
|                            | 14        | Isolation of full-length RNA templates for reve<br>RNase and proteoglycans                   | Abstract                                                                                                    |                                                                  |                                                                           | Encyclopede of Food Microbiology<br>GENE EXPRESSION AND NUTRITION                                       |                       |
|                            |           | View at publisher   Capes-BR                                                                 | Show abstract                                                                                                    |                                                                  | NIA eo esti en esta e en difere le la la la la la la la la la la la la la | and/opene of rood adendes and runnion                                                                   |                       |
|                            | 15        | Expressed genes in the extraradical hyphae of Glomus intraradices, in the symbiotic phase    | of an arbuscular mycorrhizal fungus,                                                                                                    | Sawaki, H., Saito, M.                                            | 2001 FEMS Microbiolo<br>pp. 109-113                                       | gy Letters 195 (1),                                                                                     | 20                    |
|                            |           | View at publisher   Capes-BR                                                                 | Show abstract                                                                                                    |                                                                  |                                                                           |                                                                                                    |                       |
| M.V. 4. 100. a 100. a. 10. | 16        | Cytomegalovirus and Epstein-Barr virus activ<br>with intact crowns                           | ve infection in periapical lesions of teeth                                                                                                    | Sabeti, M., Simon, J.H., Nowzari, H.,<br>Slots, J.               | 2003 Journal of Endoo<br>-323                                             | lontics 29 (5), pp. 321                                                                                 | 16                    |
| ł                          |           | View at publisher   Capes-BR                                                                 | Show abstract                                                                                                    |                                                                  |                                                                           |                                                                                                    |                       |
| ĺ                          | 17        | A comparison of two RNA isolation methods for bursal disease virus                           | or double-stranded RNA of infectious                                                                                                    | Akin, A., Wu, C.C., Lin, T.L.                                    | 1998 Journal of Virolo<br>pp. 179-184                                     | gical Methods 74 (2),                                                                                   | 15                    |
| 1                          | Frro na n | ágina.                                                                                       |                                                                                                    |                                                                  | Internet                                                                  | ⊕ <u>+</u> 1                                                                                            | 00% -                 |

## Resumos, citações no SciVerse Scopus, web e patentes

|                                                                                                    | patontos                                                                                                    |                                                                                        |                                                                                                    |                |                                                                                                    |
|----------------------------------------------------------------------------------------------------|----------------------------------------------------------------------------------------------------|----------------------------------------------------------------------------------------|----------------------------------------------------------------------------------------------------|----------------|----------------------------------------------------------------------------------------------------|
| SciVerse                                                                                                    | Hub   ScienceDirect   Scopus                                                                                                    |                                                                                        | N                                                                                                    | /AGNER ALVES i | s logged in   Logout   Go to SciVal Suite                                                                                                    |
| Search   Sources   A                                                                                                    | Analytics   My alerts   My list   My set                                                                                                    | ttings                                                                                 |                                                                                                    |                | Live Chat   Help                                                                                                    |
| Quick Search                                                                                                    | Search                                                                                                    |                                                                                        |                                                                                                    |                |                                                                                                    |
| View search history   Bac                                                                                                    | dk to results   < Previous 3 of 44 Next >                                                                                                    |                                                                                        |                                                                                                    |                |                                                                                                    |
| 🛃 Download PDF   📑 Expo                                                                                                    | rt   📃 Print   💟 E-mail   揝 Create bibliogra                                                                                                    | aphy   🕂 Add to M                                                                      | ly List   🌉 Add to 2collab                                                                                           |                | Cited by since 1996                                                                                                    |
| Nature Protocols<br>Volume 1, Issue 2, July 2006                                                                                                | ð, Pages 581-585                                                                                                    |                                                                                        |                                                                                                    |                | This article has been cited 103 times<br>in Scopus:<br>(Showing the 2 most recent)                                                                                                    |
| ISSN: 17542189<br>DOI: 10.1038/ngrot.2008.83<br>PubMed ID: 17405285<br>Document Type: Article<br>Source Type: Journal<br>View at publisher   Ca | apes-BR                                                                                                    |                                                                                        | ▼ View ref                                                                                                    | ferences (7)   | Chatzinasiou, E., Dovas, C.I.,<br>Papanastassopoulou, M.<br>Assessment of bluetongue viraemia<br>in sheep by real-time PCR and<br>correlation with viral infectivity<br>(2010) Journal of Virological Methods        |
| The single-step r<br>chloroform extrac<br>Chomozynski, P.*, Sacohi, N.*<br>* Molecular Research Cent<br>* Department of Cancer Gen              | method of RNA isolation by a<br>ction: Twenty-something year<br>er, 2600 Clifton Avenue, Cincinnati, OH 45221,<br>netics, Roswell Park Cancer Institute, Elm and | <mark>acid guanic</mark><br>'S ON<br><sup>United States</sup><br>Carlton Streets, Bu   | <mark>dinium</mark> thiocyanate- <mark>phenol</mark> -                                                               |                | Winkler, N., Bukulmez, O., Hardy, D.B.<br>Gonadotropin releasing hormone<br>antagonists suppress aromatase<br>and anti-huillerian hormone<br>expression in human granulosa<br>cells<br>(2010) Fertility and Steniity |
| Abstract<br>Since its introductio<br>The principle at the                                                                                       | n, the 'single-step' method has become widely us<br>basis of the method is that RNA is separated from                                                            | ed for isolating tota<br>n DNA after extractio                                         | I RNA from biological samples of different sources<br>on with an acidic solution containing <mark>guanidinium</mark> |                | View details of all 103 citations                                                                                                    |
| thiocyanate, sodium<br>aqueous phase, v<br>precipitation with<br>tissues in less tha                                                            | Cited by - Web sources                                                                                                    | trifugation. Under<br>Iterphase or in the<br>I. The original pro<br>ession in plant an | Cited by - Patents                                                                                                   |                | in Scopus:<br>Set alert<br>Set feed                                                                                                    |
| as demonstrated                                                                                                    | 2172 times                                                                                                    | ained over 20 yea                                                                      | 5206 times                                                                                                    |                |                                                                                                    |
| English                                                                                                    | Covered web sources: University<br>repositories (e.g. MIT, DiVA, Caltech),                                                                                       |                                                                                        | Covered patent sources: US and<br>European Patent offices, World                                                     |                | Cited by - Web sources                                                                                                    |
| EMTREE drug term                                                                                                    | theses & dissertations.                                                                                                    | ocyanate; <mark>phenol</mark> ;                                                        | meneduar Property Organization.                                                                                      |                | o umes<br>Covered web sources: University                                                                                                    |
|                                                                                                    |                                                                                                    |                                                                                        |                                                                                                    | 0              |                                                                                                    |

F

## Referências de um artigo

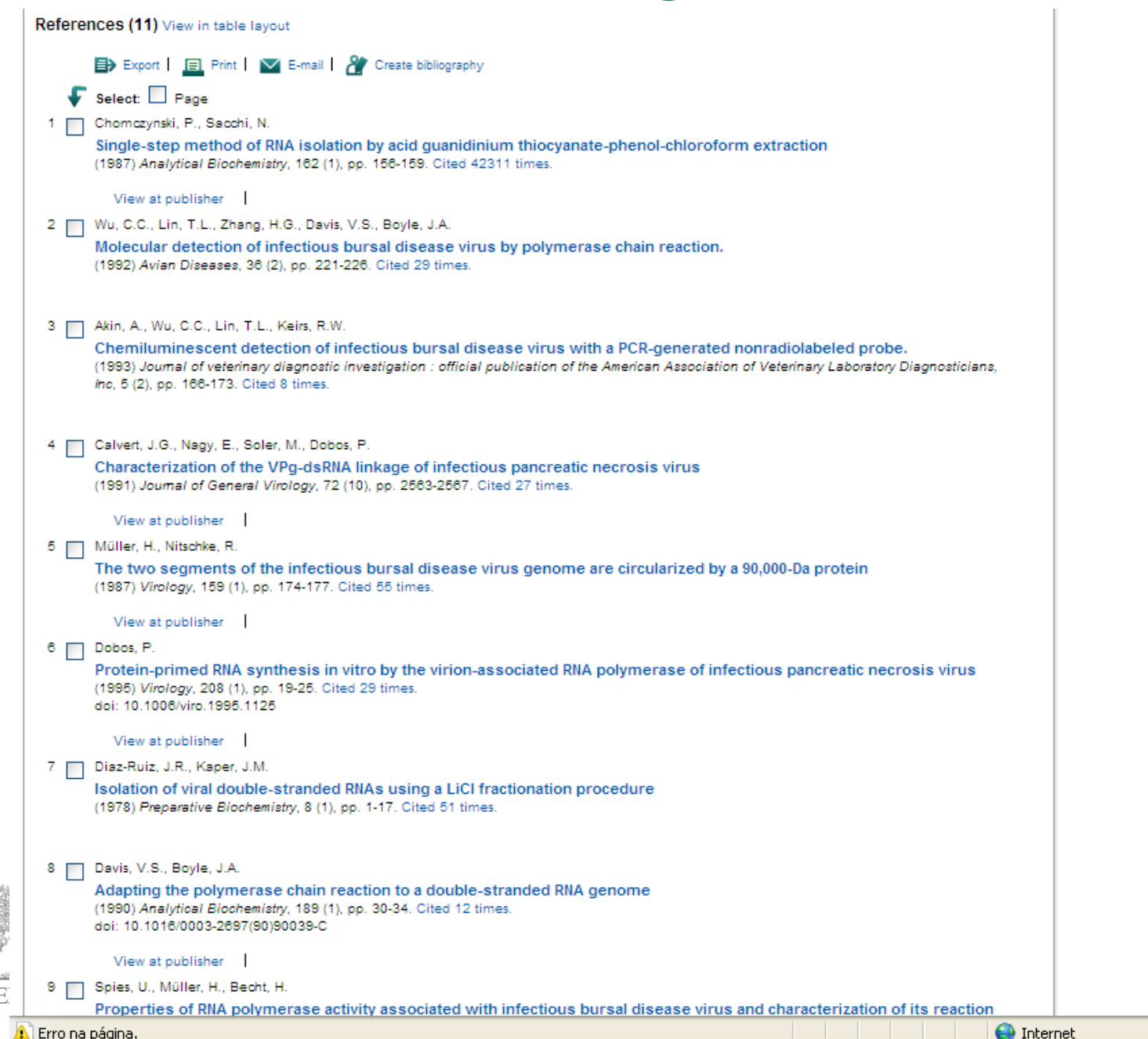

- 🖓 🔻 🔍 100%

😜 Internet

#### **Busca por autor**

| SciVerse<br>Scopus                                               | Register   Login ⊞   Go to SciVal Suit<br>Brought to you by<br>The Scopus Team | • |
|------------------------------------------------------------------|--------------------------------------------------------------------------------|---|
| Search   Sources   Analytics   My alerts   My list   My settings | Live Chat   Help                                                               |   |
| Learn about the new platform for ScienceDirect and Scopus users  | 💿 Library catalogue                                                            | • |
| Document search Affiliation search Advanced search               | 0.0.11                                                                         |   |
|                                                                  | Search tips                                                                    |   |

|              |                             |                              |                        | ? Search tips           |
|--------------|-----------------------------|------------------------------|------------------------|-------------------------|
|              | Last Name                   |                              | Initials or First Name |                         |
| Author:      | Guimarães                   |                              | Jorge Almeida          | Show exact matches only |
|              | E.g., smith                 |                              | E.g., j.l.             |                         |
|              |                             |                              | 7                      | Count                   |
| Affiliation: | F. a                        |                              |                        | Search                  |
|              | E.g., university of toronto |                              |                        |                         |
| Subject /    | Areas 👔                     |                              |                        |                         |
| 🗸 Life S     | Sciences                    | Physical Sciences            |                        |                         |
| Healt        | th Sciences                 | Social Sciences & Humanities |                        |                         |
|              |                             |                              |                        | Const                   |
|              |                             |                              |                        | Search                  |
|              |                             |                              |                        |                         |

| Sear    | ch history                                                                                                    |                        |          |                   | Hide 🖃                  |
|---------|----------------------------------------------------------------------------------------------------|------------------------|----------|-------------------|-------------------------|
|         | X Delete                                                                                                    |                        |          |                   |                         |
| £       | Select: All Combine queri                                                                                       | es e.g. (#1 AND #2) AN | D NOT #3 | Search            | ? Combining queries     |
|         | Search                                                                                                    | Results                | Actions  |                   |                         |
| 3       | $(\mbox{TITLE-ABS-KEY}(\mbox{phenol})\ \mbox{AND TITLE-ABS-KEY}(\mbox{isolation by acid}\ \mbox{guanidinium}))$ | 44                     | of Edit  | 🖌 Save   🔖 Set al | ert   <u>ನ</u> Set feed |
| 2       | TITLE-ABS-KEY(phenol)                                                                                           | 116.321                | of Edit  | 🚪 Save 📔 🔖 Set al | ert 丨 <u>ର</u> Set feed |
| 1       | TITLE-ABS-KEY("pre salt")                                                                                       | 109                    | of Edit  | 🖌 Save 📔 🔖 Set al | ert 丨 <u>ର</u> Set feed |
|         |                                                                                                    |                        |          |                   |                         |
| Concluí | do, mas contém erros na página.                                                                                 |                        |          |                   | II 😜 II                 |

## Pagina do autor – Author Profile

| . «Э                  |                                                                                                    |                                                                                                    |
|-----------------------|----------------------------------------------------------------------------------------------------|----------------------------------------------------------------------------------------------------|
| SciVerse              | Hub   ScienceDirect   Scopus                                                                                                    | Register   Login ⊞   Go to SciVal Suite<br>Brought to you by<br>The Scopus Team                                                                                                    |
| Search   Source       | s   Analytics   My alerts   My list   My settings                                                                                                    | Live Chat   Help                                                                                                    |
| Quick Search          | Search                                                                                                    | 💿 Library catalogue                                                                                                    |
| Back to results   1 o | f 3 Next >                                                                                                    |                                                                                                    |
| 🕼 Give feedback 📔     | 🗐 Print   💟 E-mail                                                                                                    | Documents                                                                                                    |
| Guimaraes<br>Personal | , Jorge Almeida  Find unmatched authors                                                                                                    | This author has published 114<br>documents in Scopus :<br>(Showing the 2 most recent)<br>Marks, F.S., Reck Jr., J., Almeida,                                                        |
| Name                  | Guimaraes, Jorge Almeida                                                                                                    | L.L., Berger, M., Correa, A.M.R.,<br>Driemeier, D., Barcellos, D.E.S.N.,                                                                                                    |
| Other formats         | Guimaräes, J. A. G.     Guimaräes, J. A.       Guimaräes, Jorge A.     Guimaräes, Jorge       Guimaräes, Jorge A.     Guimaräes, Jorge A.       Guimaräes, Jorge A.     Guimaräes, J. A.       Guimaräes, Jorge A.     Guimaräes, J. A.       Guimaraes, J. A.     Guimaräes, J. A.       Guimaraes, J.     Guimaraes, J. A. | (), Canal, C.W.<br>Porcine circovirus 2 (PCV2)<br>induces a procoagulant state in<br>naturally infected swine and in<br>cultured endothelial cells<br>(2010)Veterinary Microbiology |
| Author ID             | 7102733088                                                                                                    | <ul> <li>Berger, M., Reck Jr., J., Terra,<br/>R.M.S., Pinto, A.F.M., Termignoni, C.,</li> </ul>                                                                                     |
| Affiliation           | Federal University of Rio Grande do Sul, Centro de Bioteonologia,<br>Porto Alegre<br>Brazil                                                                                                    | Guimarăes, J.A.<br>Lonomia obliqua caterpillar<br>envenomation causes platelet<br>hypoaggregation and blood<br>incoaqulability in rats                                              |
| Research              |                                                                                                    | (2010) Toxicon                                                                                                    |
| Documents             | 114 💽 Author Evaluator   🕂 Add to my list   🔖 Set alert   📉 Set feed                                                                                                    | <ul> <li>View details of all 114 documents</li> </ul>                                                                                                    |
| References            | 1857                                                                                                    | - by this author                                                                                                    |
| Citations             | 925 In View citation overview   > Set alert Disponivel para todos os                                                                                                    | Inform me when this author                                                                                                    |
| h Index               | 18 View h-Graph The h Index considers Supras articles cublicked after 1995 mais de um                                                                                                    | publishes new documents in<br>Scopus:                                                                                                    |
| Co-authors            | 150 (maximum 150 co-authors can be displayed)                                                                                                    | Set alert     Set feed                                                                                                    |
| Web search            | 16733 Gooding the Cooperation and Molecular Biology                                                                                                    |                                                                                                    |
|                       | Pharmacology, Toxicology and Pharmaceutics                                                                                                    |                                                                                                    |
| Concluído             | 😜 Interne                                                                                                    | et 🛛 🖓 🕶 🔍 100%                                                                                                    |

変換する EI

## Página do Autor

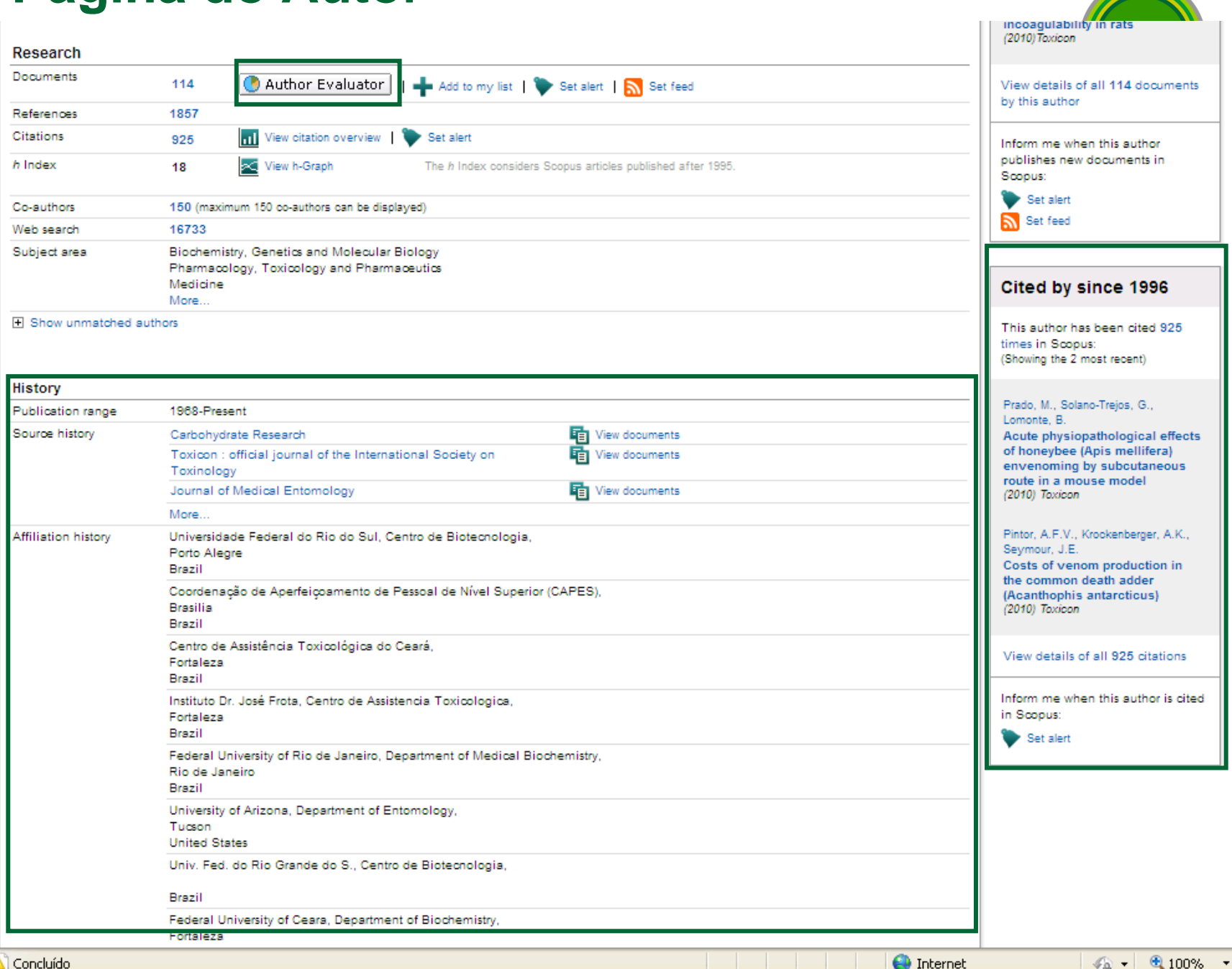

^

|                                                                                                    | Hub ScienceDirect 80                          | opus                                            |                                     |                                                                            | Register                                                                                                    | Login 🗄   Go to SciV                                                                                                    | Val S |
|----------------------------------------------------------------------------------------------------|-----------------------------------------------|-------------------------------------------------|-------------------------------------|----------------------------------------------------------------------------|----------------------------------------------------------------------------------------------------|----------------------------------------------------------------------------------------------------|-------|
| Scopus                                                                                                    |                                               |                                                 |                                     |                                                                            | Brough<br>The Sc                                                                                                    | tt to you by<br>copus Team                                                                                                    |       |
|                                                                                                    |                                               |                                                 |                                     |                                                                            |                                                                                                    |                                                                                                    |       |
| arch   Sources   Analytics   Mya                                                                                                    | alerts   Myllist   Myset                      | tings                                           |                                     |                                                                            |                                                                                                    | Live Chat                                                                                                    | 1.1   |
| uick Search                                                                                                    | Search                                        |                                                 |                                     |                                                                            |                                                                                                    | Sector 2 Library catal                                                                                                    | log   |
| uthor Evaluator - Guimara                                                                                                    | aes, Jorge Almeid                             | la                                              |                                     |                                                                            |                                                                                                    |                                                                                                    |       |
| Documents (114)                                                                                                    | h Index (18)                                  | Citations (757)                                 |                                     |                                                                            |                                                                                                    |                                                                                                    |       |
|                                                                                                    |                                               |                                                 |                                     |                                                                            |                                                                                                    |                                                                                                    |       |
| Sources Document                                                                                                    | t Types   Years                               | s   Subject Areas  <br>n of the author's docume | Co-Authors (150)<br>ents by Source. |                                                                            |                                                                                                    |                                                                                                    |       |
| Sources Document                                                                                                    | t Types   Year:<br>nows a breakdowr           | s   Subject Areas  <br>n of the author's docume | Co-Authors (150)<br>ents by Source. |                                                                            | Source                                                                                                    | Documents                                                                                                    |       |
| Sources Document<br>Sources This chart sh<br>Advances in Exper: 3.59<br>hrombosis Resear: 3.59                                                                                                    | t Types   Year:<br>nows a breakdowr<br>%      | s   Subject Areas  <br>n of the author's docume | Co-Authors (150)<br>ents by Source. | ——Archives of Bioch: 5.3%<br>——Brazilian Journal: 6.1%                     | Advances in Experimental Medicine and Biology                                                                                                    | Documents                                                                                                    |       |
| Sources Document<br>Sources This chart sh<br>Advances in Exper: 3.59<br>hrombosis Resear: 3.59<br>International Jou: 3.59                                                                                                    | t Types   Year:<br>nows a breakdowr<br>%<br>% | s   Subject Areas  <br>n of the author's docume | Co-Authors (150)<br>ents by Source. | ——Archives of Bioch: 5.3%<br>——Brazilian Journal: 6.1%                     | Advances in Experimental Medicine<br>and Biology<br>Thrombosis Research                                                                                                    | <b>Documents</b> <u>4</u> <u>4</u> <u>4</u> <u>4</u> <u>4</u> <u>4</u> <u>4</u> <u>4</u> <u>4</u> <u>4</u>                                                                                                    |       |
| Sources Document<br>Sources This chart sh<br>Advances in Exper: 3.59<br>hrombosis Resear: 3.59<br>International Jou: 3.59<br>Biochemical Journ: 3.59                                                                                  | t Types   Years                               | s   Subject Areas  <br>n of the author's docume | Co-Authors (150)<br>ents by Source. | ——Archives of Bioch: 5.3%<br>——Brazilian Journal: 6.1%                     | Source           Advances in Experimental Medicine and Biology           Thrombosis Research           International Journal of Biochemistry                                                                                                    | Documents           4           4           4           4           4                                                                                                    |       |
| Sources Document<br>Sources This chart sh<br>Advances in Exper: 3.59<br>hrombosis Resear: 3.59<br>International Jou: 3.59<br>Biochemical Journ: 3.59                                                                                  | t Types   Year:<br>nows a breakdowr<br>%      | s   Subject Areas  <br>n of the author's docume | Co-Authors (150)<br>ents by Source. | — Archives of Bioch: 5.3%<br>— Brazilian Journal: 6.1%                     | Source           Advances in Experimental Medicine and Biology           Thrombosis Research           International Journal of Biochemistry           Biochemical Journal                                                                                                    | Documents           4           4           4           4           4           4           4           4                                                                                                    |       |
| Sources Document<br>Sources This chart sh<br>Advances in Exper: 3.59<br>hrombosis Resear: 3.59<br>International Jou: 3.59<br>Biochemical Journ: 3.59                                                                                  | t Types   Years                               | s Subject Areas                                 | Co-Authors (150)<br>ents by Source. | — Archives of Bioch: 5.3%<br>— Brazilian Journal: 6.1%<br>— Toxicon: 14.9% | Source           Advances in Experimental Medicine<br>and Biology           Thrombosis Research           International Journal of Biochemistry           Biochemical Journal           Biochemical Pharmacology                                                                                                    | Documents           4           4           4           4           4           4           4           4           4           4           4           4           4                                                                                                    |       |
| Sources Document<br>Sources This chart sh<br>Advances in Exper: 3.59<br>hrombosis Resear: 3.59<br>International Jou: 3.59<br>Biochemical Journ: 3.59<br>biochemical Pharm: 3.59<br>Biochemical and B: 3.59                            | t Types   Years                               | s   Subject Areas  <br>n of the author's docume | Co-Authors (150)<br>ents by Source. | — Archives of Bioch: 5.3%<br>— Brazilian Journal: 6.1%<br>— Toxicon: 14.9% | Source           Advances in Experimental Medicine<br>and Biology           Thrombosis Research           International Journal of Biochemistry           Biochemical Journal           Biochemical Pharmacology           Biochemical and Biophysical<br>Research Communications                                                                                                    | Documents           4           4           4           4           4           4           4           4           4           4           4                                                                                                    |       |
| Sources Document<br>Sources This chart sh<br>Advances in Exper: 3.59<br>hrombosis Resear: 3.59<br>International Jou: 3.59<br>Biochemical Journ: 3.59<br>biochemical Pharm: 3.59<br>Biochemical and B: 3.59<br>Journal of Molecu: 3.59 | Types Years                                   | s Subject Areas                                 | Co-Authors (150)<br>ents by Source. | — Archives of Bioch: 5.3%<br>— Brazilian Journal: 6.1%<br>— Toxicon: 14.9% | Source           Advances in Experimental Medicine<br>and Biology           Thrombosis Research           International Journal of Biochemistry           Biochemical Journal           Biochemical Pharmacology           Biochemical and Biophysical<br>Research Communications           Journal of Molecular Graphics and<br>Modelling                                                                                                    | Documents           4           4           4           4           4           4           4           4           4           4           4           4           4           4           4           4           4           4           4                                                                                                    |       |
| Sources Document<br>Sources This chart sh<br>Advances in Exper: 3.59<br>hrombosis Resear: 3.59<br>International Jou: 3.59<br>Biochemical Journ: 3.59<br>biochemical Pharm: 3.59<br>Biochemical and B: 3.59<br>Journal of Molecu: 3.59 | Types Years                                   | s Subject Areas                                 | Co-Authors (150)<br>ents by Source. | — Archives of Bioch: 5.3%<br>— Brazilian Journal: 6.1%<br>— Toxicon: 14.9% | Source           Advances in Experimental Medicine<br>and Biology           Thrombosis Research           International Journal of Biochemistry           Biochemical Journal           Biochemical Pharmacology           Biochemical and Biophysical<br>Research Communications           Journal of Molecular Graphics and<br>Modelling           Comparative Biochemistry and<br>Physiology C Pharmacology           Toxicology and Endocrinology | Documents           4           4           4           4           4           4           4           4           4           4           4           4           4           4           4           4           4           4           4           4           4           4           4           4           4           4           4           4 |       |

R

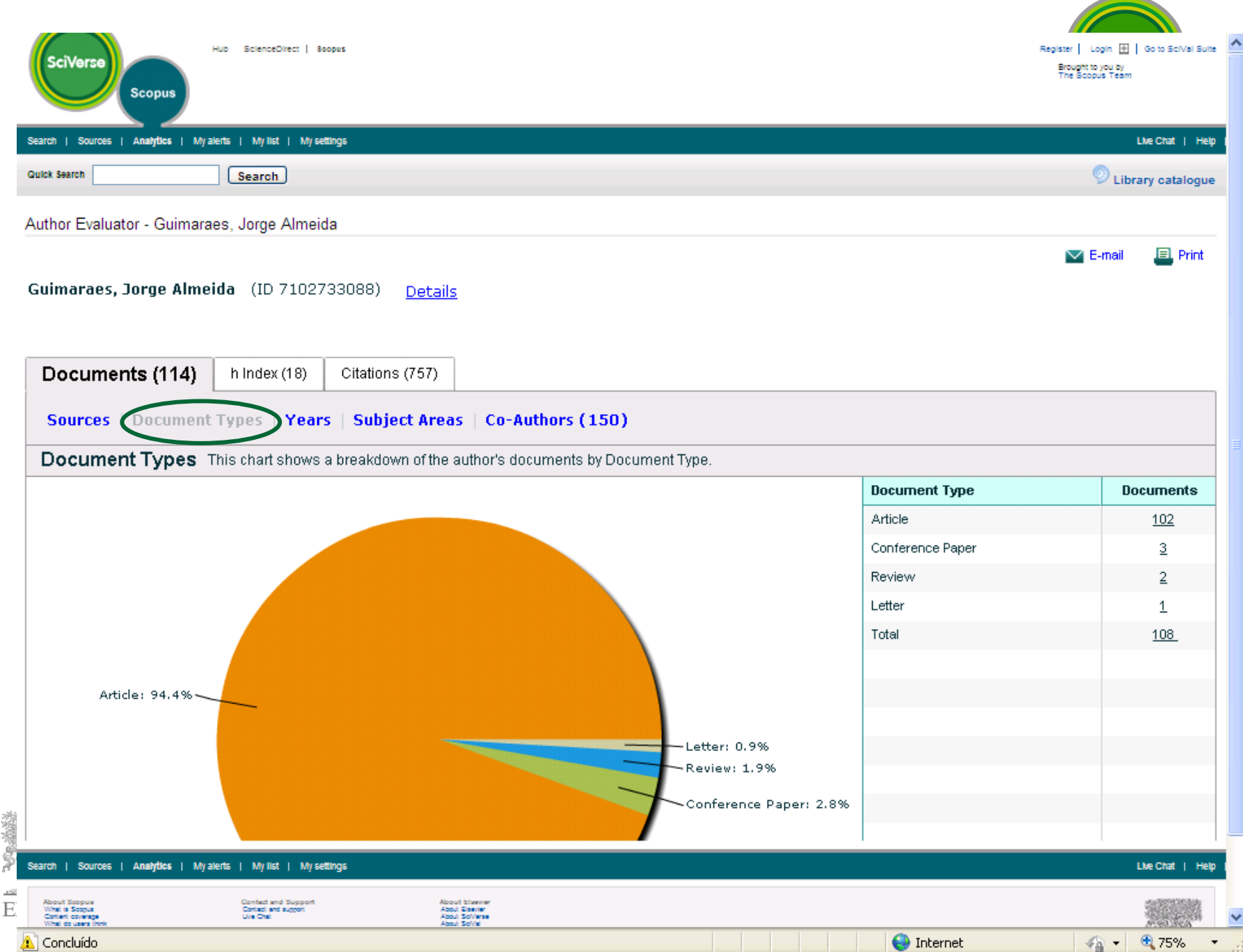

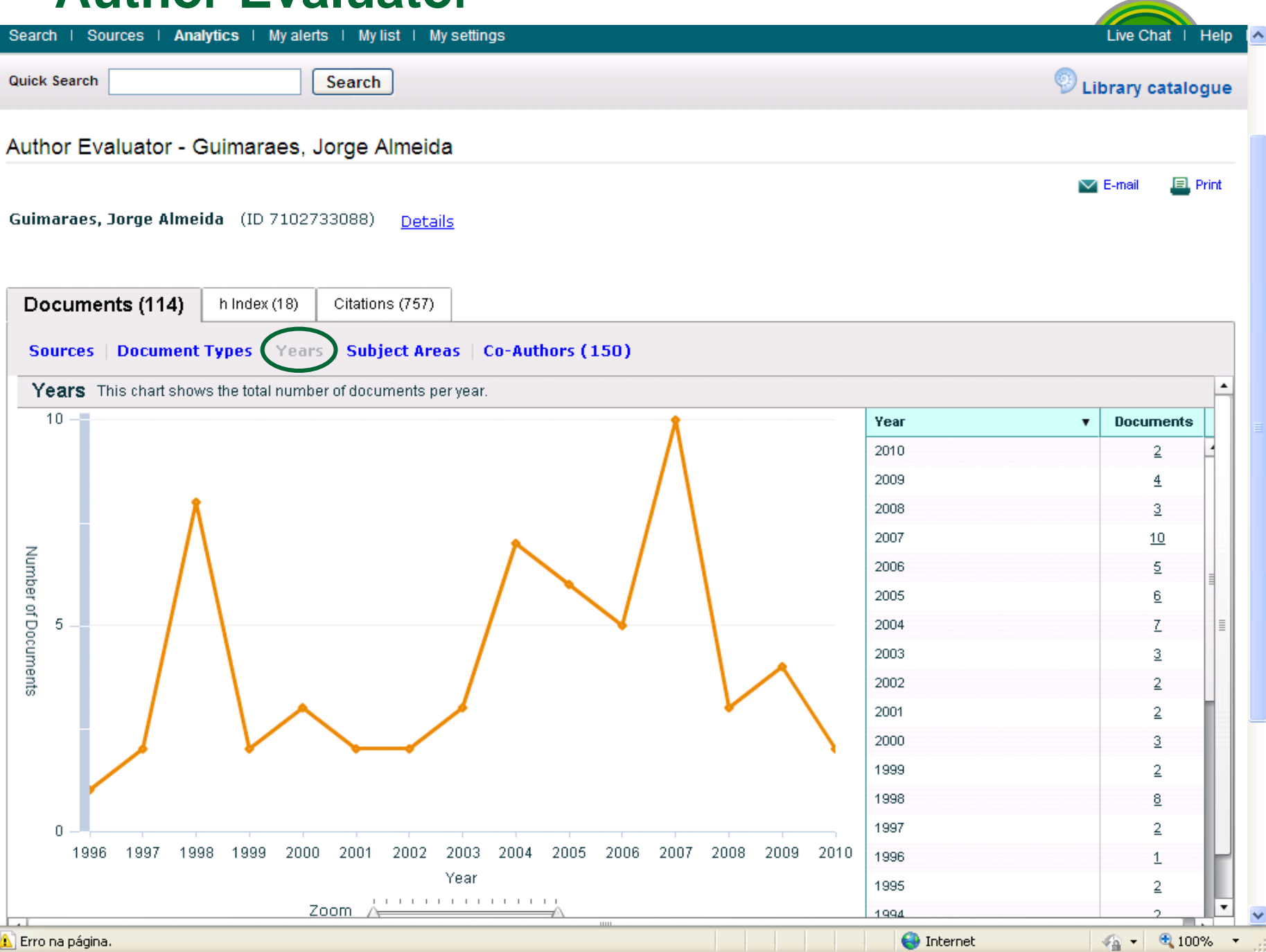

| Hub   ScienceDirect   Scopus                                                                                                    |                          | Register   Login ⊞<br>Brought to you b<br>The Scopus Tea | Go to SciVal Suite<br>y<br>m |
|----------------------------------------------------------------------------------------------------|--------------------------|----------------------------------------------------------|------------------------------|
| Search   Sources   Analytics   My alerts   My list   My settings                                                                                                    |                          | L                                                        | ive Chat   Help              |
| Quick Search Search                                                                                                    |                          | 💿 Libr                                                   | ary catalogue                |
| Author Evaluator - Guimaraes, Jorge Almeida                                                                                                    |                          |                                                          |                              |
| <b>Guimaraes, Jorge Almeida</b> (ID 7102733088) <u>Details</u>                                                                                                    |                          | <b>™</b> E                                               | -mail 📃 Print                |
| Documents (114)       h Index (18)       Citations (757)         Sources       Document Types       Years       Subject Areas       Co-Authors         Subject Areas       This chart shows a breakdown of the author's documents by | (150)<br>Subject Area    |                                                          |                              |
| Conject Areas This chart shows a steardown of the dation's documents by                                                                                                    |                          | Subject Area                                             | Documents                    |
|                                                                                                    |                          | Biochemistry, Genetics and Molecular<br>Biology          | 48                           |
|                                                                                                    | Biochemistry, Gen: 30.6% | Pharmacology, Toxicology and<br>Pharmaceutics            | <u>36</u>                    |
|                                                                                                    |                          | Medicine                                                 | <u>27</u>                    |
| Pharmacology, Tox: 22.9%                                                                                                    |                          | Agricultural and Biological Sciences                     | <u>11</u>                    |
|                                                                                                    |                          | Immunology and Microbiology                              | <u>10</u>                    |
|                                                                                                    |                          | Chemistry                                                | 8                            |
|                                                                                                    |                          | Physics and Astronomy                                    | 5                            |
|                                                                                                    |                          | Veterinary                                               | 3                            |
|                                                                                                    | Multidisciplinary: 1.3%  | Computer Science                                         | 2                            |
| 24                                                                                                    | Computer Science: 1.3%   | Multidisciplinary                                        | 2                            |
| E                                                                                                    | Veterinary: 1.9%         | Neuroscience                                             | 2                            |
| 🔊 Concluído                                                                                                    |                          | 😜 Internet 🛛 🛷                                           | 🔹 🔹 100% 👻                   |

| arch   Sources   Analytics   My al                                                                                                    | erts   My list   My settings                                                                                                    |                                                                                                    | ive Chat   Hel |
|----------------------------------------------------------------------------------------------------|----------------------------------------------------------------------------------------------------|----------------------------------------------------------------------------------------------------|----------------|
| ick Search                                                                                                    | Search                                                                                                    | Libr                                                                                                    | ary catalogue  |
| ithor Evaluator - Guimaraes,                                                                                                    | Jorge Almeida                                                                                                    |                                                                                                    |                |
| <b>imaraes, Jorge Almeida</b> (ID 7102                                                                                                    | 2733088) <u>Details</u>                                                                                                    | <b>E</b> -                                                                                                    | mail 📃 Print   |
| Documents (114) h Index (18)                                                                                                    | Citations (757)                                                                                                    |                                                                                                    |                |
| Co-Authors (150) This chart show                                                                                                    | vs a breakdown of this author's co-authors.                                                                                                    |                                                                                                    |                |
| p-author                                                                                                    | Co-authored Documents                                                                                                    | Co-author's Total Documents                                                                                                    |                |
| arlini, Célia Regina                                                                                                    | 24                                                                                                    | View Total Documents                                                                                                    |                |
| orges, Durval Rosa                                                                                                    | 13                                                                                                    | View Total Documents                                                                                                    | =              |
| ado, Jose Leal                                                                                                    | 13                                                                                                    | View Total Documents                                                                                                    |                |
| ngali, Russolina Benedeta                                                                                                    | 12                                                                                                    | View Total Documents                                                                                                    |                |
| to, A. F.M                                                                                                    | 11                                                                                                    | View Total Documents                                                                                                    |                |
| Ancischetti, IVo M B                                                                                                    | <u>1U</u>                                                                                                    | View Total Documents                                                                                                    |                |
| tiviiGNONI, Carlos                                                                                                    | 8                                                                                                    | Minus Tatal Dessurante                                                                                                    |                |
| rli Hugo                                                                                                    | 8                                                                                                    | View Total Documents                                                                                                    |                |
| rli, Hugo                                                                                                    | 8<br>8<br>7                                                                                                    | View Total Documents View Total Documents View Total Documents                                                                                                    | _              |
| rli, Hugo<br>nteiro, Robson Q.<br>eiro, José M.C.                                                                                                    | 8<br>8<br>7<br>6                                                                                                    | View Total Documents       View Total Documents       View Total Documents       View Total Documents                                                                                                    |                |
| <u>rli, Hugo</u><br>inteiro, Robson Q.<br>peiro, José M.C.<br>atas, José O.                                                                                                    | 8<br>8<br>7<br>6<br>6                                                                                                    | View Total Documents         View Total Documents         View Total Documents         View Total Documents         View Total Documents         View Total Documents                                                                                                    |                |
| rti <u>, Huqo</u><br>inteiro, Robson Q.<br>ieiro, José M C<br>eitas, José O.                                                                                                    | 8           8           7           6           5                                                                                                    | View Total Documents       View Total Documents       View Total Documents       View Total Documents       View Total Documents       View Total Documents       View Total Documents       View Total Documents                                                                                                    |                |
| rli, Hugo<br>nteiro, Robson Q.<br>José M C<br>Bitas, José O.<br>Jiga, A. B G                                                                                                    | 8           7           6           5           5                                                                                                    | View Total Documents         View Total Documents         View Total Documents         View Total Documents         View Total Documents         View Total Documents         View Total Documents         View Total Documents         View Total Documents         View Total Documents         View Total Documents         View Total Documents         View Total Documents                                                                                                    |                |
| rli, Huqo<br>nteiro, Robson Q.<br>eiro, José M C<br>itas, José O.<br>iqa, A. B G<br>y, André Lopes<br>n, Cassian                                                                      | 8           8           7           6           5           5           5           5                                                                                                    | View Total Documents       View Total Documents       View Total Documents       View Total Documents       View Total Documents       View Total Documents       View Total Documents       View Total Documents       View Total Documents       View Total Documents       View Total Documents       View Total Documents       View Total Documents                                                                                                    |                |
| rli, Huqo<br>nteiro, Robson Q.<br>eiro, José M C<br>iitas, José O.<br>iiqa, A. B G<br>y, André Lopes<br>n, Cassian<br>rja-Fidalgo, Christina                                          | 8         7         6         5         5         5         5         5         5         5         5         5         5         5         5         5         5         5         5         5                                                                       | View Total Documents         View Total Documents         View Total Documents |                |
| erli, Hugo<br>Inteiro, Robson Q.<br>Deiro, José M C<br>Eitas, José O.<br>Higa, A. B G<br>IV, André Lopes<br>IV, André Lopes<br>IN, Cassian<br>Iria-Fidalgo, Christina<br>Iria, R. M S | 8         7         6         5         5         5         5         5         5         5         5         5         5         5         5         5         5         5         5         5         5         5         5         5         5         5         5 | View Total Documents         View Total Documents         View Total Documents |                |

#### **Author Evaluator – h Index**

| Search   Sources   Analytics   My alerts   My list   My settings                                                                                                    | Live Chat   Help      |
|----------------------------------------------------------------------------------------------------|-----------------------|
| Quick Search Search                                                                                                    | Library catalogue     |
| Author Evaluator - Guimaraes, Jorge Almeida                                                                                                    |                       |
| Guimaraes, Jorge Almeida (ID 7102733088) <u>Details</u>                                                                                                    | 💟 E-mail 🛛 🔲 Print    |
| Documents (114) hindex (18) Citations (757)                                                                                                    |                       |
| h Graph   Document List                                                                                                    |                       |
| Analyze documents published between 1996 v and 2010 v Exclude self-citations.                                                                                                    |                       |
| 55<br>50<br>45<br>Vumber of Citations<br>20<br>15<br>10                                                                                                    |                       |
| 5                                                                                                    | ****                  |
| 0 5 10 15 20 25 30 35 40<br>Document<br>Zoom Comment<br>Document<br>Document<br>Document<br>Som Comment<br>Som Comment<br>Som | 45 50 55 60           |
| 🛕 Erro na página. 😜                                                                                                    | Internet 🦓 🕶 🔍 100% 👻 |

| Aut                    |                                      |                                                                                                    |
|------------------------|--------------------------------------|----------------------------------------------------------------------------------------------------|
| SciVerse               | Scopus                               | Hub   ScienceDirect   Scopus Register   Login ⊞   Go to SciVal Suit<br>Brought to you by<br>The Scopus Team                                                       |
| Search   Sou           | irces   Analytics                    | I My alerts   My list   My settings Live Chat   Help                                                                                                    |
| Quick Search           |                                      | Search Search                                                                                                    |
| Author Eva             | aluator - Guim                       | araes, Jorge Almeida                                                                                                    |
| Guimaraes, 2           | Jorge Almeida                        | (ID 7102733088) <u>Details</u>                                                                                                    |
| h Graph (<br>h Index = | Document List<br>18 The h Index is I | based upon the number of documents and number of citations.                                                                                                    |
| Besument               | Citationa                            |                                                                                                    |
| 1                      | 41                                   | Role of Salivary Antihemostatic Components in Blood Feeding by Triatomine Bugs (Heterontera)                                                                      |
| 2                      | 40                                   | Identification of Glycyrrhizin as a thrombin inhibitor                                                                                                    |
| 3                      | 32                                   | Phosphodiesterase 2A forms a complex with the co-chaperone XAP2 and regulates nuclear translocation of the aryl hydrocarbon receptor                              |
| 4                      | <u>29</u>                            | Low accumulation of L90M in protease from subtype F HIV-1 with resistance to protease inhibitors is caused by the L89M polymorphism                               |
| 5                      | 29                                   | Canatoxin, a toxic protein from jack beans (Canavalia ensiformis), is a variant form of urease (EC 3.5.1.5): Biological effects of urease independent of its ur   |
| 6                      | 28                                   | Molecular dynamics simulation of a decasaccharide fragment of heparin in aqueous solution                                                                         |
| 7                      | 25                                   | A catalog for the transcripts from the venomous structures of the caterpillar Lonomia obligua: Identification of the proteins potentially involved in the coagula |
| 8                      | 25                                   | Nitrophorin-2: A novel mixed-type reversible specific inhibitor of the intrinsic factor-X activating complex                                                      |
| 9                      | 24                                   | Purification and characterization of a phospholipase A2 isoenzyme isolated from Lachesis muta snake venom                                                         |
| 10                     | 23                                   | Lonofibrase, a novel ?-fibrinogenase from Lonomia obliqua caterpillars                                                                                            |
| 11                     | 23                                   | Structures involved in production, secretion and injection of the venom produced by the caterpillar Lonomia obliqua (Lepidoptera, Saturniidae)                    |
| Concluído              |                                      | A Internet                                                                                                    |

| earch   Sources   Analytics   My alerts   My list   My settings                                                                                                    |            | Live Chat   Help    |
|----------------------------------------------------------------------------------------------------|------------|---------------------|
| uick Search Search                                                                                                    |            | 👳 Library catalogue |
| uthor Evaluator - Guimaraes, Jorge Almeida                                                                                                    |            |                     |
| <b>Guimaraes, Jorge Almeida</b> (ID 7102733088) <u>Details</u>                                                                                                    |            | 🔽 E-mail 🛛 📕 Print  |
| Documents (114) h Index (18) Citations (757)                                                                                                    |            |                     |
| Citations per year The Citations Graph shows the total number of citations received per year for an author's publish Analyze documents published between: 1996   • and 2010   • Update Graph | ned works. |                     |
| 130 _                                                                                                    | Үеаг       | Citations           |
| 120                                                                                                    | 1996       | Q                   |
| 110                                                                                                    | 1997       | 1                   |
| 100                                                                                                    | 1998       | <u>8</u>            |
| 90 -                                                                                                    | 1999       | <u>13</u>           |
| 80                                                                                                    | 2000       | <u>27</u>           |
| 70                                                                                                    | 2001       | <u>22</u>           |
| 60 -                                                                                                    | 2002       | <u>30</u>           |
| 40                                                                                                    | 2003       | <u>33</u>           |
| 30                                                                                                    | 2004       | <u>46</u>           |
| 20                                                                                                    | 2005       | <u>64</u>           |
| 10                                                                                                    | 2006       | <u>89</u>           |
|                                                                                                    | 2007       | <u>93</u>           |
| 1996 1997 1998 1999 2000 2001 2002 2003 2004 2005 2006 2007 2008 2009 2010                                                                                                    | 2008       | <u>101</u>          |
| Year                                                                                                    | 2009       | <u>132</u>          |
| Zoom                                                                                                    | 2010       | <u>98</u>           |
| ♦ Guimaraes, Jorge Almeida                                                                                                    |            |                     |
|                                                                                                    |            |                     |

## View Citation Overview – Análise de citações

EL

| 5                                                                                                    |                                                                                                    |                                                                                                |
|----------------------------------------------------------------------------------------------------|----------------------------------------------------------------------------------------------------|------------------------------------------------------------------------------------------------|
|                                                                                                    |                                                                                                    | (2010) Toxicon                                                                                 |
| lesearch                                                                                                    |                                                                                                    |                                                                                                |
| Documents                                                                                                    | 114 🕐 Author Evaluator   🕂 Add to my list   🔖 Set alert   🔊 Set feed                                                          | View details of all 114 documents                                                              |
| References                                                                                                    | 1857                                                                                                    |                                                                                                |
| Citations                                                                                                    | 925 View citation overview   🖤 Set alert                                                                                      | Inform me when this author                                                                     |
| h Index                                                                                                    | 18 View h-Graph The h Index considers Scopus articles published after 1995.                                                   | publishes new documents in<br>Scopus:                                                          |
| Co-authors                                                                                                    | 150 (maximum 150 co-authors can be displayed)                                                                                 | Set alert                                                                                      |
| Web search                                                                                                    | 16733                                                                                                    | Set feed                                                                                       |
| Subject area                                                                                                    | Biochemistry, Genetics and Molecular Biology<br>Pharmacology, Toxicology and Pharmaceutics<br>Medicine<br>More                | Cited by since 1996                                                                            |
| Show unmatched a     s     s     is     is | authors                                                                                                    | This author has been cited 925<br>times in Scopus:<br>(Showing the 2 most recent)              |
| History                                                                                                    |                                                                                                    | Prado, M., Solano-Treios, G.,                                                                  |
| Publication range                                                                                                    | 1968-Present                                                                                                    | Lomonte, B.                                                                                    |
| Source history                                                                                                    | Carbohydrate Research I View documents Toxicon : official journal of the International Society on I View documents Toxinology | Acute physiopathological effects<br>of honeybee (Apis mellifera)<br>envenoming by subcutaneous |
|                                                                                                    | Journal of Medical Entomology                                                                                                 | route in a mouse model<br>(2010) Toxicon                                                       |
|                                                                                                    | More                                                                                                    | ()                                                                                             |
| Affiliation history                                                                                                    | Universidade Federal do Rio do Sul, Centro de Bioteonología,<br>Porto Alegre<br>Brazil                                        | Pintor, A.F.V., Krockenberger, A.K.,<br>Seymour, J.E.<br>Costs of venom production in          |
|                                                                                                    | Coordenação de Aperfeiçoamento de Pessoal de Nível Superior (CAPES),<br>Brasilia<br>Brazil                                    | (Acanthophis antarcticus)<br>(2010) Toxicon                                                    |
|                                                                                                    | Centro de Assistência Toxicológica do Ceará,<br>Fortaleza<br>Brazil                                                           | View details of all 925 citations                                                              |
|                                                                                                    | Instituto Dr. José Frota, Centro de Assistencia Toxicologica,<br>Fortaleza<br>Brazil                                          | Inform me when this author is cited<br>in Scopus:<br>Set alert                                 |
|                                                                                                    | Federal University of Rio de Janeiro, Department of Medical Biochemistry,<br>Rio de Janeiro<br>Brazil                         |                                                                                                |
|                                                                                                    | University of Arizona, Department of Entomology,<br>Tucson<br>United States                                                   |                                                                                                |
|                                                                                                    | Univ. Fed. do Rio Grande do S., Centro de Biotecnologia,                                                                      |                                                                                                |
|                                                                                                    | Brazil                                                                                                    |                                                                                                |
|                                                                                                    | Federal University of Ceara, Department of Biochemistry,<br>Fortaleza                                                         |                                                                                                |
| Concluído                                                                                                    |                                                                                                    |                                                                                                |

#### Análise de citações

| Search   Sources   Analytics | My alerts   My list   My settings |                     |
|------------------------------|-----------------------------------|---------------------|
| Quick Search                 | Search                            | 💿 Library catalogue |
|                              |                                   |                     |

#### Citation overview

#### Citations received since 1996

Author: Guimaraes, Jorge Almeida

| Overview options                |                                                                   | Hide 🖃          |
|---------------------------------|-------------------------------------------------------------------|-----------------|
| Exclude from citation overview: | Self citations of selected author 🔲 Self citations of all authors |                 |
| Sort documents                  | Date range                                                        |                 |
| Year descending                 | 2008 🕶 to 2010 💌                                                  | Update overview |

|             |                                               | Citations |      |      |          |          |       | h index = 18 🖃 |                                                                              |
|-------------|-----------------------------------------------|-----------|------|------|----------|----------|-------|----------------|------------------------------------------------------------------------------|
|             |                                               | -         |      |      | Citation | 5        | 1     |                | Author <i>h</i> index                                                        |
|             | 114 Cited Documents 🔛 Save list               | <2008     | 2008 | 2009 | 2010     | Subtotal | >2010 | Total          | View b.Granh                                                                 |
| <b>₽</b> ₩  | Delete Total                                  | 888       | 126  | 154  | 123      | 403      | 0     | 1291           | Of the 60 documents considered for                                           |
| 1 2010      | ) Porcine circovirus 2 (PCV2) indu            |           |      |      |          | 0        |       | 0              | least 18 times.                                                              |
| 2 2010      | ) Lonomia obliqua caterpillar enve            |           |      |      |          | 0        |       | 0              | Note: The <i>h</i> index considers Scopus<br>documents published after 1995. |
| 3 2009      | Proteomic profiling of snake ven              |           |      |      | 1        | 1        |       | 1              | About h-Graph                                                                |
| 4 2009      | ) Glycolaldehyde induces fibrinoge            |           |      |      | 3        | 3        |       | 3              | L                                                                            |
| 5 2009      | Characterization of a spore surf              |           |      | 1    | 1        | 2        |       | 2              |                                                                              |
| 8 2009      | Systemic alterations of bovine h              |           |      | 2    | 4        | 6        |       | 6              |                                                                              |
| 7 2008      | Characterization of the papillom              |           |      |      |          | 0        |       | 0              |                                                                              |
| 8 2008      | 8 Novel perspectives on the pathog            |           |      | 1    | 1        | 2        |       | 2              |                                                                              |
| 9 🗌 2008    | Purification and functional char              |           |      | 5    | 1        | 6        |       | 6              |                                                                              |
| 10 2007     | 7 Interfacial activation of snake             |           |      |      |          | 0        |       | 0              |                                                                              |
| 11 2007     | <sup>7</sup> Lysophosphatidylcholine produced |           |      | 2    |          | 2        |       | 2              |                                                                              |
| 12 2007     | 7 Use of SILAC for exploring shedd            |           | 1    | 2    |          | 3        |       | 3              |                                                                              |
| 🔝 Concluído |                                               |           |      |      |          |          |       | 😜 Interr       | net 🛛 🖓 🕶 🔍 100% 🔻                                                           |

×

Export | III Print

## Busca por Afiliação

| SciVerse<br>Scopus                                                                             | Register   Login ⊞   Go to SciVal Suite<br>Brought to you by<br>The Scopus Team |
|------------------------------------------------------------------------------------------------|---------------------------------------------------------------------------------|
| Search   Sources   Analytics   My alerts   My list   My settings                               | Live Chat   Help                                                                |
| Learn about the new platform for ScienceDirect and Scopus users                                | Library catalogue                                                               |
| Document search Author search Affiliation search Advanced search ? Search tips                 |                                                                                 |
| Affiliation: UFRJ or Universidade Federal do Rio de Janeiro E.g., university of toronto Search |                                                                                 |
| Search history The Search history has been closed.                                             |                                                                                 |

To view Search history, click the Show link.

| Search   Sources   Analytics                                                                     | i   My alerts   My list   My settings                   | ;                                                                                          | Live Chat   Help |
|--------------------------------------------------------------------------------------------------|---------------------------------------------------------|--------------------------------------------------------------------------------------------|------------------|
| About Scopus<br>What is Scopus<br>Content coverage<br>What do users think<br>Latest<br>Tutorials | Contact and Support<br>Contact and support<br>Live Chat | About Elsevier<br>About SciVerse<br>About SciVal<br>Terms and Conditions<br>Privacy Policy | ELSEVIER         |

Copyright @ 2010 Elsevier B.V. All rights reserved. SciVerse® is a registered trademark of Elsevier Properties S.A., used under license. Scopus® is a registered trademark of Elsevier B.V.

31

## Visualização do perfil da instituição

|                           | anzagao ao porm                                                                                                   | aa mottaiya                                     |                                                                                                    |
|---------------------------|----------------------------------------------------------------------------------------------------|-------------------------------------------------|----------------------------------------------------------------------------------------------------|
| SciVerse                  | Hub   ScienceDirect   Scopus                                                                                      |                                                 | Register   Login ⊞   Go to SciVal Suite<br>Brought to you by<br>The Scopus Team                                    |
| Search   Sourc            | es I Analytics I My alerts I My list I My settings                                                                |                                                 | Live Chat   Help                                                                                                   |
| Quick Search              | Search                                                                                                    |                                                 | Library catalogue                                                                                                  |
| Back to results   1       | I of 5 Next>                                                                                                    |                                                 |                                                                                                    |
| Give feedback             |                                                                                                    |                                                 | Documents alert                                                                                                    |
| Name                      | Universidade Federal do Rio de Janeiro                                                                            | <ul> <li>Find unmatched affiliations</li> </ul> | Inform me when new documents associated with<br>this affiliation are published in Scopus:<br>Set alert<br>Set feed |
| Affiliation ID<br>Address | 60000036<br>Avenida Pedro Calmon, 550<br>Rio de Janeiro , Rio de Janeiro<br>Brazil                                |                                                 | Subject areas Pie chart   Table                                                                                    |
| Name variants             | Universidade Federal do Rio de Janeiro<br>Univ. Federal do Rio de Janeiro<br>Federal University of Rio de Janeiro |                                                 |                                                                                                    |
| Research                  | 20.255 Adda martina - L 📚 Catalana - L 🔽 Cataland                                                                 |                                                 | 15.3% 23.6%                                                                                                    |
| Authors                   | 30.355 Add to my list   Set alert   Set feed                                                                      |                                                 | 10.7 %                                                                                                    |
| Web results               | 57                                                                                                    |                                                 | 4.2%                                                                                                    |
| Patent results            | 87                                                                                                    |                                                 | 9.6%                                                                                                    |
| Sources                   | 357 Brazilian Journal of Medical and Biological Research                                                          |                                                 | 7.7% 5.8%                                                                                                    |
|                           | 240 Arquivos De Neuro Psiquiatria                                                                                 |                                                 | 7.2% 6.4%                                                                                                    |
|                           | 237 Quimica Nova                                                                                                  |                                                 |                                                                                                    |
|                           | 224 Jornal Brasileiro De Psiquiatria                                                                              |                                                 | Madicina                                                                                                    |
|                           | 216 Memorias do Instituto Oswaldo Cruz                                                                            |                                                 | Biochemistry, Genetics and                                                                                         |
|                           | View more                                                                                                    |                                                 | Physics and Astronomy                                                                                              |
| + Show unmatched          | l affiliātions                                                                                                    |                                                 | Engineering                                                                                                    |
| Concluído                 |                                                                                                    |                                                 | A Internet                                                                                                    |

#### Visualização do perfil da instituição

| Address         | Avenida Pedro Calmon, 550<br>Rio de Janeiro , Rio de Janeiro<br>Brazil                                                         |              |  |
|-----------------|----------------------------------------------------------------------------------------------------|--------------|--|
| Name variants   | Universidade Federal do Rio de Janeiro<br>Univ. Federal do Rio de Janeiro<br>Federal University of <mark>Rio de Janeiro</mark> |              |  |
|                 |                                                                                                    |              |  |
| Research        |                                                                                                    |              |  |
| Documents       | 30.339 📥 Add to my list   🏷 Set alert   💦 Set                                                                                  | feed         |  |
| Authors         | 18.422                                                                                                    |              |  |
| Web results     | 57                                                                                                    |              |  |
| Patent results  | 87                                                                                                    |              |  |
| Sources         | 357 Brazilian Journal of Medical and Biological Resea                                                                          | rch          |  |
|                 | 240 Arquivos De Neuro Psiquiatria                                                                                              |              |  |
|                 | 237 Química Nova                                                                                                    |              |  |
|                 | 224 Jornal Brasileiro De Psiquiatria                                                                                           |              |  |
|                 | 216 Memorias do Instituto Oswaldo Cruz                                                                                         |              |  |
|                 |                                                                                                    |              |  |
|                 | View more                                                                                                    |              |  |
| Collaborating a | ffiliations                                                                                                    |              |  |
|                 | Affiliation name                                                                                                    | Documents    |  |
|                 | Universidade do Estado do Rio de Janeiro                                                                                       | 1.647        |  |
|                 | Fundacao Oswaldo Cruz                                                                                                    | 1.597        |  |
|                 | Universidade Federal Fluminense                                                                                                | 1.412        |  |
|                 | Universidade de Sao Paulo                                                                                                    | 1.262        |  |
|                 | Pontificia Universidade Catolica do Rio de Janeiro                                                                             | 625          |  |
|                 | Centro Brasileiro de Pesquisas Físicas                                                                                         | <b>5</b> 95  |  |
|                 | Petrobras                                                                                                    | <b>1</b> 94  |  |
|                 | Universidade Estadual de Campinas                                                                                              | 494          |  |
|                 | Universidade Federal de Minas Gerais                                                                                           | 378          |  |
|                 | Universidade Federal do Rio Grande do Sul                                                                                      | <b>1</b> 361 |  |
|                 | European Organization for Nuclear Research                                                                                     | <b>1</b> 358 |  |
|                 | Universite Pierre et Marie Curie                                                                                               | <b>1</b> 354 |  |
|                 | Universidade Federal de Sao Paulo                                                                                              | 352          |  |
|                 |                                                                                                    |              |  |
|                 | Instituto Nacional de Cancer                                                                                                   | 333          |  |

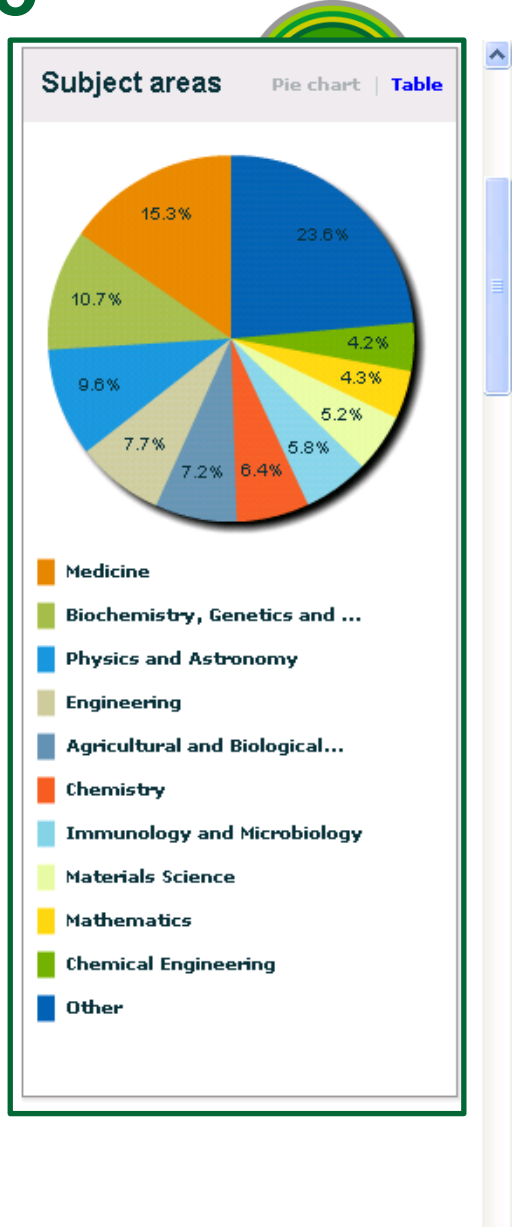

5 ]

¥

### **Document Download Manager**

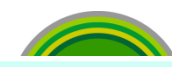

| Your query:                                                      | (TITLE-ABS-KEY (phenol) AND TITLE-ABS-                                                                                                    | KEY ( isolation by acid                                                                     | guanid                               | inium )) 🀬                       | Edit   💾 Save                                                                                                    | Set alert                                                      | Set feed                                                                                                    | ch history  |             |
|------------------------------------------------------------------|----------------------------------------------------------------------------------------------------|---------------------------------------------------------------------------------------------|--------------------------------------|----------------------------------|----------------------------------------------------------------------------------------------------|----------------------------------------------------------------|----------------------------------------------------------------------------------------------------|-------------|-------------|
| Refine                                                           | results                                                                                                    |                                                                                             |                                      |                                  |                                                                                                    |                                                                |                                                                                                    |             | Hide 🖃      |
| Source Tit                                                       | tle                                                                                                    | Author Name                                                                                 | Year                                 |                                  | Affiliation                                                                                                    | s                                                              | ubject Area                                                                                                    |             |             |
| Analytical<br>Biotechnik<br>Journal of<br>Journal of<br>Progress | Biochemistry (6)<br>ques (3)<br>f Virological Methods (2)<br>f Endodontics (2)<br>In Biochemistry and Biophysics (2)                                                                            | Llang, D.C. (2)<br>Kingston, R.E. (2)<br>Guo, S.Y. (2)<br>Guo, R.L. (2)<br>Rilbaudo, R. (2) | 2010<br>2009<br>2006<br>2005<br>2004 | (1)<br>(1)<br>(4)<br>(1)<br>(2)  | Tianjin Medical Universi<br>National institute of Alie<br>Infectious Diseases (2)<br>University of Southern (2)<br>Nati. Grassland Reseat<br>(1)<br>Institut für Mikrobiologi | ity (3)<br>rgy and<br>california (2)<br>rch institute<br>e (1) | Biochemistry, Genetics and Molecular Bio<br>Medicine (10)<br>Immunology and Microbiology (7)<br>Agricultural and Biological Sciences (4)<br>Veterinary (3) | ology (24)  |             |
| Display: 5                                                       | 5 💌                                                                                                    | Lin                                                                                         | nit to                               | Exclude                          |                                                                                                    |                                                                |                                                                                                    | of Add      | categories  |
| Docum<br>Show all a                                              | abstracts                                                                                                    |                                                                                             |                                      |                                  |                                                                                                    |                                                                | Go to page: 1                                                                                                    | of 3 G      | 0   Next >  |
| -                                                                | Download PDF   Dependent   Print   Print   En                                                                                                    | nail 丨 🎢 Create bibliography                                                                | 🕂 A                                  | dd to My List 丨                  | View citation overv                                                                                                    | iew   99 Vi                                                    | ew citations   🖵 View reference                                                                                                    | 5           | Soarch      |
| +                                                                |                                                                                                    |                                                                                             |                                      |                                  | Search wit                                                                                                    | nin results                                                    |                                                                                                    |             | Search      |
|                                                                  | Document title (click to sort on relevance)                                                                                                    |                                                                                             |                                      | Author(s)                        |                                                                                                    | Date                                                           | Source title                                                                                                    |             | ✓ Citations |
| 1 🗸                                                              | 1 ☑ Single-step method of RNA isolation by acid guanidinium thiocyanate-phenol-chloroform extraction View at publisher   □ Show abstract                                                        |                                                                                             |                                      |                                  | P., Sacchi, N.                                                                                                    | 1987                                                           | Analytical Biochemistry 162 (1<br>156-159                                                                                                    | ), pp.      | 42311       |
| 2 🗸                                                              | An improvement of the single-step method of RNA is thiocyanate-phenol-chloroform extraction                                                                                                    | olation by acid guanidinium                                                                 | 1                                    | Puissant, C., H                  | oudebine, L.M.                                                                                                    | 1990                                                           | BioTechniques 8 (2), pp. 148-                                                                                                    | 149         | 417         |
| 3 🔽                                                              | The single-step method of RNA isolation by acid gua<br>chloroform extraction: Twenty-something years on<br>View at oublisher   Capes-BR   D Si                                                  | nidinium thiocyanate-pheno                                                                  | l-                                   | Chomczynski, F                   | P., Sacchi, N.                                                                                                    | 2006                                                           | Nature Protocols 1 (2), pp. 58                                                                                                    | 1-585       | 103         |
| 4 🖌                                                              | Development of a PCR amplification assay as a scr<br>for identifying dairy herds infected with bovine viral<br>View at publisher   Capes-BR   SI                                                | eening test using bulk milk<br>diarrhea virus<br>10w abstract                               | samples                              | Radwan, G.S.,<br>Smith, K.L.     | Brock, K.V., Hogan,                                                                                                    | J.S., 1995                                                     | Veterinary Microbiology 44 (1)<br>92                                                                                                    | , pp. 77-   | 59          |
| 5 🗸                                                              | Rapid isolation method for lipopolysaccharide and li<br>View at publisher   Capes-BR   Capes-BR                                                                                                 | ipid A from Gram-negative b                                                                 | oacteria                             | Yi, E.C., Hadke                  | ett, M.                                                                                                    | 2000                                                           | Analyst 125 (4), pp. 651-656                                                                                                    |             | 53          |
| e 🔨                                                              | Optimization of extraction and PCR amplification of RNA extracts from paraffinembedded tissue in different fixatives                                                                            |                                                                                             |                                      | Koopmans, M.,<br>L.M., Zaki, S.R | , Monroe, S.S., Coffi                                                                                                    | eld, 1993                                                      | Journal of Virological Method<br>pp. 189-204                                                                                                    | s 43 (2),   | 39          |
| 7 🗸                                                              | View at publisher   Capes-BR   Show abstract<br>Vew at publisher   Show abstract<br>View at publisher   Show abstract<br>View at publisher   Show abstract<br>View at publisher   Show abstract |                                                                                             |                                      |                                  |                                                                                                    |                                                                | 38                                                                                                    |             |             |
| Frro na n                                                        | ágina                                                                                                    |                                                                                             |                                      |                                  |                                                                                                    |                                                                | Internet                                                                                                    | -<br>-<br>- | 100%        |

#### **Documento Download Manager**

変換語のの

Ē

Your query: (TITLE-ABS-KEY (phenol) AND TITLE-ABS-KEY (isolation by acid guanidinium)) 🚿 Edit | 🎬 Save | 🐌 Set alert | 💦 Set feed | 🔐 View search history

^

| Refine results         Source Title         Analytical Biochemistry (6)         Biotechniques (3)         Journal of Virological Methods (2)         Journal of Endodontics (2)         Progress in Biochemistry and Biophysics (2)                              | SciVerse<br>Scopus                                                                                                    | ocument Download Manager -                                                                                                    | Powered by QUOSA                           | ŕ11               | Close           |
|----------------------------------------------------------------------------------------------------|----------------------------------------------------------------------------------------------------|----------------------------------------------------------------------------------------------------|--------------------------------------------|-------------------|-----------------|
| Display: 5                                                                                                    | To stop the download process, click Sto                                                                                   | p Download.                                                                                                    |                                            |                   |                 |
| Document results: 44<br>Show all abstracts                                                                                                    | Download Options<br>Select PDF file naming: (Artic<br>Download to: C:\D<br>V D                                            | cle Title)_(Journal Abbreviation)_(Public<br>ocuments and Settings\treinamento\Me<br>lownload abstract if full text is not available | ation Year).pd 💟 Create                    | My Own   Re       | emove Item      |
| Document title (click to sort on relevance)         I I Single-step method of RNA isolation by acid guestraction         View at publisher   I Show abstract         2 I An improvement of the single-step method of F to icoyanate-phenol-chloroform extraction | Download in progress                                                                                                    | pp Download<br>23%                                                                                                    |                                            |                   |                 |
| <sup>3</sup> The single-step method of RNA isolation by aci<br>chloroform extraction: Twenty-something years                                                                                                    | Title                                                                                                    |                                                                                                    | Forma                                      | t Availability    | Download Status |
| View at publisher   Capes-BR  <br>4 ✓ Development of a PCR amplification assay as<br>for identifying dairy herds infected with bovine<br>View at publisher   Capec-BR                                                                                            | An improvement of the single-step method of RNA isolation by<br>An improvement of the single-step method of DNA isolation | acid guanidinium thiocyanate-phenoi-chlorof                                                                                          | cyanate-phenol-                            | (abstract only)   | Complete        |
| 5 ✓ Papid isolation method for lipopolysaccharide a                                                                                                    | Twenty-something years on<br>ind lipid A from Gram-negative bacteria                                                      | Yi, E.C., Hackett, M.                                                                                                    | 2000 Analyst 125 (4), pp. 65               | 51-858            | 53              |
| <sup>8</sup> ✓ Cptimization of extraction and PCR amplification<br>embedded tissue in different fixatives                                                                                                    | on of RNA extracts from paraffin-                                                                                         | Koopmans, M., Monroe, S.S., Coffield,<br>L.M., Zaki, S.R.                                                                            | 1993 Journal of Virological<br>pp. 189-204 | Methods 43 (2),   | 39              |
| 7 Capes-BR   .<br>7 Extraction Station of mRNA from adult art<br>view at publisher   Show abstract                                                                                                    | Show abstract                                                                                                    | Adams, M.E., Ding Qiu Huang, Lena<br>Yue Yao, Sandell, L.J.                                                                          | 1992 Analytical Biochemistr<br>-95         | y 202 (1), pp. 89 | 38              |
| 🔝 Erro na página.                                                                                                    |                                                                                                    |                                                                                                    | 😜 Internet                                 | - A               | 🔍 100% 🔹 🔤      |

## Enviar resultados por e-mail, exportar e/ou criar lista de referência bibliográfica

| Search   Sources   Analytics   My ale                                                                                                    | erts   Mylist   Mysettings                                                                  |                                                          |                                                                                                    |                                                                                                    | Live Chat   Help          |
|----------------------------------------------------------------------------------------------------|---------------------------------------------------------------------------------------------|----------------------------------------------------------|----------------------------------------------------------------------------------------------------|----------------------------------------------------------------------------------------------------|---------------------------|
| Quick Search                                                                                                    | Search                                                                                      |                                                          |                                                                                                    |                                                                                                    |                           |
| Scopus: 44 More Web Pa                                                                                                    | atents                                                                                      |                                                          |                                                                                                    |                                                                                                    |                           |
| Your query: ( TITLE-ABS-KEY ( phenol ) AN                                                                                                    | ND TITLE-ABS-KEY ( isolation by acid                                                        | guanidinium ) ) 🐬                                        | Edit   💾 Save   🔖 Set                                                                                                    | alert   💦 Set feed   🛃 View sea                                                                                                    | irch history              |
| Refine results                                                                                                    |                                                                                             |                                                          |                                                                                                    |                                                                                                    | Hide 🖃                    |
| Source Title                                                                                                    | Author Name                                                                                 | Year                                                     | Affiliation                                                                                                    | Subject Area                                                                                                    |                           |
| Analytical Biochemistry (6)<br>Biotechniques (3)<br>Journal of Virological Methods (2)<br>Journal of Endodontics (2)<br>Progress in Biochemistry and Biophysics (2) | Liang, D.C. (2)<br>Kingston, R.E. (2)<br>Guo, S.Y. (2)<br>Guo, R.L. (2)<br>Ritsaudo, R. (2) | 2010 (1)<br>2009 (1)<br>2006 (4)<br>2005 (1)<br>2004 (2) | Tianjin Medical University (3)     National institute of Allergy and     Infectious Diseases (2)     University of Southern California (     Natl. Grassland Research Institut     (1)     Institut für Mikrobiologie (1) | Biochemistry, Genetics and Molecular E<br>Medicine (10)<br>immunology and Microbiology (7)<br>Agricultural and Biological Sciences (4<br>Veterinary (3) | siology (24)<br>)         |
| Display: 5 💌                                                                                                    | Lin                                                                                         | nit to Exclude                                           | )                                                                                                    | ·                                                                                                    | Add categories            |
| Document results: 44<br>Show all abstracts                                                                                                    |                                                                                             |                                                          |                                                                                                    | Go to page:                                                                                                    | 1 of 3 <b>Go</b>   Next > |
| Download PDF                                                                                                    | Print 📔 🔤 Email 📔 🎥 Create bibliography                                                     | Add to My List                                           | T View citation overview                                                                                                    | 🌖 View citations 📔 📮 View referenc                                                                                                    | es                        |
| Select: 🗌 All 🔽 Page                                                                                                    |                                                                                             |                                                          | Search within res                                                                                                    | ults                                                                                                    | Search                    |
| Document title (click to sort on releva                                                                                                    | nce)                                                                                        | Author(s)                                                |                                                                                                    | Date Source title                                                                                                    | ✓ Citations               |
| 1<br>Single-step method of RNA isolation<br>extraction                                                                                                    | by acid guanidinium thiocyanate-phenol-ch                                                   | loroform Chomczynski                                     | P., Sacchi, N.                                                                                                    | 1987 Analytical Biochemistry 162<br>156-159                                                                                                    | (1), pp. 42311            |
| View at publisher   📮 Show abstrac                                                                                                    | st                                                                                          |                                                          |                                                                                                    |                                                                                                    |                           |
| 2 An improvement of the single-step n<br>thiocyanate-phenol-chloroform extra                                                                                        | nethod of RNA isolation by acid quanidinium<br>ction                                        | Puissant, C.,                                            | Houdebine, L.M.                                                                                                    | 1990 BioTechniques 8 (2), pp. 148                                                                                                    | 3-149 417                 |
| <sup>3</sup> The single-step method of RNA isola<br>chloroform extraction: Twenty-some                                                                              | tion by acid guanidinium thiocyanate-pheno<br>thing years on                                | I- Chomczynski                                           | P., Sacchi, N.                                                                                                    | 2006 Nature Protocols 1 (2), pp. 5                                                                                                    | 81-585 103                |
| View at publisher   Capes-B                                                                                                    | R   🕞 Show abstract                                                                         |                                                          |                                                                                                    |                                                                                                    |                           |
| 4 Development of a PCR amplification<br>for identifying dairy herds infected w                                                                                      | assay as a screening test using bulk milk<br>ith bovine viral diarrhea virus                | samples Radwan, G.S<br>Smith, K.L.                       | ., Brodk, K.V., Hogan, J.S.,                                                                                                    | 1995 Veterinary Microbiology 44 (<br>92                                                                                                    | 1), pp. 77- 59            |
| View at publisher   Capes-B                                                                                                    | R Show abstract                                                                             |                                                          |                                                                                                    |                                                                                                    |                           |
| <sup>5</sup> ▼ Rapid iso                                                                                                    | accharide and lipid A from Gram-negative b                                                  | acteria Yi, E.C., Had                                    | kett, M.                                                                                                    | 2000 Analyst 125 (4), pp. 651-656                                                                                                    | 53                        |
| View at publisher   Capes-B                                                                                                    | R   C Show abstract                                                                         |                                                          |                                                                                                    |                                                                                                    |                           |
| http://www.scopus.com/record/display.url?eid=                                                                                                    | =2-s2.0-0025137467&origin=resultslist&sort                                                  | =cp-f8src=s8st1=phe                                      | no                                                                                                    | 😜 Internet                                                                                                    | - 🔩 🕶 🔍 100% 🔻            |

## Criando referências bibliográficas

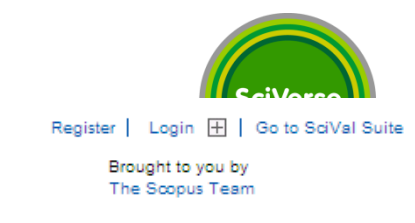

| SciVerse<br>Scopus                                               | Register   Login ⊞   Go to SciVal Suite<br>Brought to you by<br>The Scopus Team |
|------------------------------------------------------------------|---------------------------------------------------------------------------------|
| Search   Sources   Analytics   My alerts   My list   My settings | Live Chat   Help                                                                |
| Quick Search Search                                              | Library catalogue                                                               |

#### Output: Export, Print, E-mail or Create a Bibliography

| Select the desired output ty                                                                     | pe for the 20 selected documents.                                                     |                                                                                                    | Read Privacy Policy               |
|--------------------------------------------------------------------------------------------------|---------------------------------------------------------------------------------------|----------------------------------------------------------------------------------------------------|-----------------------------------|
| 🔿 📑 Export 🔿 📮 Pri                                                                               | nt 🔿 💟 E-mail 💿 者 Bibliography                                                        |                                                                                                    |                                   |
| Bibliography: QuikBib<br>QuikBib allows you to gene<br>your selected documents in                | arate a reference list (bibliography) from<br>a variety of widely used output styles. |                                                                                                    |                                   |
| Bibliography: Choose you                                                                         | r preferences and click Create.                                                       |                                                                                                    |                                   |
| Format: HTML 💌                                                                                   |                                                                                       |                                                                                                    |                                   |
| Style: NLM - Nation                                                                              | al Library of Medicine                                                                | ✓                                                                                                    |                                   |
|                                                                                                  |                                                                                       | < Back   Create                                                                                              |                                   |
| NLM - Nation<br>Author AA, Ai                                                                    | al Library of Medicine<br>uthor BB, Author, CC, Title of article.                     |                                                                                                    |                                   |
| Title of Journ                                                                                   | al. 2005;10(2):49-53.                                                                 |                                                                                                    |                                   |
|                                                                                                  |                                                                                       |                                                                                                    |                                   |
| Search   Sources   Analyt                                                                        | ics i my alerts i my list i my settings                                               |                                                                                                    | Live Chat   Help                  |
| About Scopus<br>What is Scopus<br>Content coverage<br>What do users think<br>Latest<br>Tutorials | Contact and Support<br>Contact and support<br>Live Chat                               | About Elsevier<br>About Elsevier<br>About SciVerse<br>About SciVal<br>Terms and Conditions<br>Privacy Policy | ELSEVIER                          |
| Copyright © 2010 Elsevier B.V. All                                                               | rights reserved. SciVerse® is a registered trademark of                               | Elsevier Properties S.A., used under license. Scopus® is a regis                                             | stered trademark of Elsevier B.V. |
|                                                                                                  | -                                                                                     |                                                                                                    |                                   |
|                                                                                                  |                                                                                       |                                                                                                    |                                   |

😜 Internet

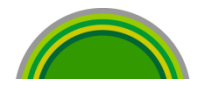

| SciVerse                                                                                                    | ✓ QuikBib - Windows Internet Explorer fornecido por Elsevier Brazil         ✓          ✓          ✓          ✓          ✓          ✓          ✓          ✓          ✓          ✓          ✓          ✓          ✓          ✓          ✓          ✓          ✓          ✓          ✓          ✓          ✓          ✓          ✓          ✓          ✓          ✓          ✓          ✓          ✓          ✓          ✓          ✓          ✓          ✓          ✓          ✓          ✓          ✓          ✓          ✓          ✓          ✓          ✓          ✓          ✓          ✓          ✓          ✓          ✓          ✓          ✓          ✓ <tr< th=""><th></th><th>Suite</th></tr<> |                 | Suite |
|----------------------------------------------------------------------------------------------------|----------------------------------------------------------------------------------------------------|-----------------|-------|
| Search   Sources   Analytic                                                                                                    | Arquivo Editar Exibir Favoritos Ferramentas Ajuda          X       McAfee       X         X       Bases de Dados X       Buscadores X       Dicionário X       Webmail Elsevier X       alos The Thinking Classroom                                                                                                    | <b>€</b> •<br>≫ | Help  |
| Quick Search                                                                                                    |                                                                                                    | )- <sup>»</sup> | gue   |
| Output: Export, Prin                                                                                                    | QuikBib Status: Bibliography Created in NLM - National Library of Medi style Print Save E-<br>Always check your references for accuracy. Click here for more information.                                                                                                    | Mail            |       |
| O Select the desired output typ                                                                                                    | 1. Vivacqua AS, Garcia ACB, Gomes A. BOO: Behavior-oriented ontology to describe participant dynamics in collocated design meetings. Expert Syst Appl [Internet]. 2011;38(2):1139-47. Available from: <a href="http://www.scopus.com">www.scopus.com</a>                                                                                                    | ^               | licy  |
| Export     Export     Export     Export     Definition     Export     Definition     Export     Definition     Export     Definition     Export     Definition     Export     Definition     Definition     Definit     Definition     Definition | <ol> <li>Macedo AF, Leal-Costa MV, Tavares ES, Lage CLS, Esquibel MA. The effect of light quality on leaf production and<br/>development of in vitro-cultured plants of alternanthera brasiliana kuntze. Environ Exp Bot [Internet]. 2011;70(1):43-<br/>Available from: <u>www.scopus.com</u></li> </ol>                                                                                                    | 50.             | _     |
| Bibliography: Choose your                                                                                                    | 3. Escalfoni R, Braganholo V, Borges MRS. A method for capturing innovation features using group storytelling. Expert<br>Syst Appl [Internet]. 2011;38(2):1148-59. Available from: <u>www.scopus.com</u>                                                                                                    |                 |       |
| Format: HTML 💌<br>Style: NLM - National                                                                                                    | 4. Vivacqua AS, James A, Pino JA, Borges MRS, Shen W. Special issue on intelligent collaboration and design. Expert Sy<br>Appl [Internet]. 2011;38(2):1077-8. Available from: <u>www.scopus.com</u>                                                                                                    | st              |       |
| W M. Matian                                                                                                    | 5. Xavier AE, Xavier VL. Solving the minimum sum-of-squares clustering problem by hyperbolic smoothing and partition into boundary and gravitational regions. Pattern Recognit [Internet]. 2011;44(1):70-7. Available from: <a href="http://www.scopus.co">www.scopus.co</a>                                                                                                    | m               |       |
| Author AA, Aut<br>Title of Journa                                                                                                    | <ol> <li>Viali WR, Alcantara GB, Sartoratto PPC, Soler MAG, Mosiniewicz-Szablewska E, Andrzejewski B, Morais PC.<br/>Investigation of the molecular surface coating on the stability of insulating magnetic oils. Journal of Physical Chemistry<br/>[Internet]. 2010;114(1):179-88. Available from: <u>www.scopus.com</u></li> </ol>                                                                                                    | с               |       |
| Search   Sources   Analytic                                                                                                    | <ol> <li>Valente LMM, da Paixão D, do Nascimento AC, dos Santos PFP, Scheinvar LA, Moura MRL, Tinoco LW, Gomes LNF, da<br/>Silva JFM. Antiradical activity, nutritional potential and flavonoids of the cladodes of opuntia monacantha (cactaceae).</li> </ol>                                                                                                    | *               | Help  |
| About Scopus<br>What is Scopus                                                                                                    | 😜 Internet 🦓 👻 🔍 100%                                                                                                    | •               | 赣     |
| Content coverage<br>What do users think<br>Latest<br>Tutorials                                                                                                    | About Solverse<br>About SolVal<br>Terms and Conditions<br>Privacy Policy                                                                                                    | ELSEVI          | IER   |

Copyright @ 2010 Elsevier B.V. All rights reserved. SolVerse® is a registered trademark of Elsevier Properties S.A., used under license. Scopus® is a registered trademark of Elsevier B.V.

### Botão Sources – Lista de títulos indexados

| SciVerse                   | Hub   ScienceDirect   Scopus      | VAGNER ALVES is logged in   Logout   Go to SciVal Suite |
|----------------------------|-----------------------------------|---------------------------------------------------------|
| Search Sources Analytics I | My alerts   My list   My settings | Live Chat   Help                                        |
| Quick Search               | Search                            |                                                         |

| Subject Area: All Subject Areas                                                                                                    |   | Search:                                      |
|----------------------------------------------------------------------------------------------------|---|----------------------------------------------|
| Source Type: All Sources Display sources                                                                                             |   | in: Title 🔽 Search                           |
|                                                                                                    | _ |                                              |
| A B C D E F G H I J K L M N O P Q R S T U V W X Y Z<br>As Ab Ac Ad Ae Af Ag Ah Ai Ak Al Am An Ao Ap Ag Ar As At Au Av Aw Ax Az   All |   | T = Trade Publications = Journals            |
|                                                                                                    |   | 🖭 = Conference Proceedings 🛛 🖳 = Book Series |

#### Results: 20

| Source title                                                                                                    | SJR 🚺   | SNIP  |
|----------------------------------------------------------------------------------------------------|---------|-------|
| <sup>1</sup> JAAA, Arbeiten aus Anglistik und Amerikanistik                                                              | 0.034   | 0.000 |
| <sup>2</sup> AAC: Augmentative and Alternative Communication                                                             | 0.044   | 0.522 |
| <sup>3</sup> CAACE International. Transactions of the Annual Meeting                                                     | 0.034   | 0.016 |
| 4 JAACL Bioflux                                                                                                    |         |       |
| 5 JAACN Advanced Critical Care                                                                                           | 0.069   | 0.227 |
| 6 JAACN clinical issues (coverage discontinued in Scopus)                                                                |         |       |
| 7 JAACN clinical issues in critical care nursing (coverage discontinued in Scopus)                                       |         |       |
| 8 JANA Journal                                                                                                    | 0.052   | 0.145 |
| 9 JAANNT journal / the American Association of Nephrology Nurses and Technicians (coverage discontinued in Scopus)       |         |       |
| <sup>10</sup> AAO Journal                                                                                                | 0.034   |       |
| 11 JAAOHN Journal                                                                                                    | 0.054   | 0.143 |
| 12 AAPG Memoir (coverage discontinued in Scopus)                                                                         |         |       |
| 13 AAPPO journal : the journal of the American Association of Preferred Provider Organizations (coverage discontinued in | Scopus) |       |
| 14 JAPS Journal                                                                                                    | 0.396   | 0.874 |
|                                                                                                    |         |       |

#### Journal Analyzer – Análise/Comparativo dos periódicos indexados **SciVerse** Hub | ScienceDirect | Scopus Register | Login 🕀 | Go to SciVal Suite pus SciVerse Brought to you by The Scopus Team Scopus Search | Sources | Analytics | My alerts | My list | My settings Live Chat | Help **Quick Search** Search 🧐 Library catalogue Journal Analyzer 💟 E-mail 📃 Print Show journals in: Line Chart | Table About calculations Search Elsevier Publisher SJR SNIP Citations Documents % Not Cited Limit by Subject Area 16 Show (•) SJR () SNIP () ISSN 14 Search 12 Results: 1372 Sources Found (Double-click or drag to add) 10 **Journal Title** SJR SH Current Opinion in Cell Biology 4.789 8 Trends in Cell Biology 4.624 6 Trends in Biochemical Sciences 4.201 American Journal of Human Genetics 3.556 3.475 Trends in Genetics Current Opinion in Genetics and Development 3.458 n Current Opinion in Structural Biology 2.826 1996 1997 1998 1999 2000 2001 2002 2003 2004 2005 2006 2007 2008 2009 2010 Current Opinion in Immunology 2.569 . . . . . . . . . . . . . . Zoom Year 2.378 Trends in Neurosciences 1996 2010 . Biochimica et Biophysica Acta - Reviews on Cancer 2.289 Note: Scopus does not have complete citation information for articles published before 1996. Calculations Last Updated: 08 Feb 2010 Calculations Last Updated: 08 Feb 2010 Journals In Chart 🗶 Clear chart IF Show Info x Current Opinion in Cell Biology ELSE I∓I Show Info. Trends in Cell Biology 😝 Internet 3,100% Concluído - B

#### Sobro as mótricas

| Suble as I                                                                                                    | neinca                    | 5                                                                                                    |                                                                                 |
|----------------------------------------------------------------------------------------------------|---------------------------|----------------------------------------------------------------------------------------------------|---------------------------------------------------------------------------------|
| SciVerse                                                                                                    | Hub   ScienceDirect   Sco | pus                                                                                                    | Register   Login ⊞   Go to SciVal Suite<br>Brought to you by<br>The Scopus Team |
| Search   Sources   Analytics                                                                                                    | My alerts   My list   M   | Ay settings                                                                                                    | Live Chat 🕴 Help                                                                |
| Quick Search                                                                                                    | Search                    |                                                                                                    | 🔊 Library catalogue                                                             |
| Journal Analyzer                                                                                                    |                           |                                                                                                    | 🔯 E-mail 🛛 🔠 Print                                                              |
| Search Elsevier Limit by Subject Area                                                                                                 | Publisher •               | Show journals in: Line Chart         Table           SJR         SNIP         Citations         Documents         % Not Cited                                                                                                    | ? About calculations                                                            |
| Show     Show      Show                                                                                                    | About calculations        | Close                                                                                                    |                                                                                 |
| Results: 1372 Sources Found (Doub<br>Journal Title<br>Current Opinion in Cell Biology<br>Trends in Cell Biology                       | SJR                       | SJR = SCImago Journal Rank reflects prestige of source: value of<br>weighted citations per document<br>Note: Four years of data are needed to calculate a SJR.Scopus'<br>records complete citation data from 1996, and so the first SJR<br>value available is for 1999.                          |                                                                                 |
| Trends in Biochemical Sciences<br>American Journal of Human Genetics<br>Trends in Genetics<br>Current Opinion in Genetics and Develop | SNIP                      | SNIP = Source normalized impact per paper: corrects for differences<br>in the frequency of citation across research fields<br>Note: Four years of data are needed to calculate a SNIP.Scopus'<br>records complete citation data from 1996, and so the first SNIP<br>years acceltable is for 1999 |                                                                                 |
| Current Opinion in Structural Biology<br>Current Opinion in Immunology                                                                | Citations                 | Total number of citations received by a journal in the year,<br>considering all documents.                                                                                                    | 5 2006 2007 2008 2009 2010                                                      |
| Trends in Neurosciences<br>Biochimica et Biochysica Acta - Reviews                                                                    | Documents                 | Total number of documents published in the journal in the year.                                                                                                    | 010<br>Eished before 1996                                                       |
| Calculations Last Updated: 08 Feb 2010                                                                                                | % Not cited               | Percentage of documents published in that year that have never been cited to date.                                                                                                    | Clear chart                                                                     |
| 4                                                                                                    |                           | Current Opinion in Cell Biology                                                                                                    | E Show Info 🗶 🗉                                                                 |
| L                                                                                                    |                           | Trends in Cell Biology                                                                                                    | E Show Info                                                                     |

🛕 Concluído, mas contém erros na página.

😜 Internet

🛛 🐴 🔹 🔍 100% 📼

## www.info.sciverse.com/scopus/ - site de suporte

SciVerse

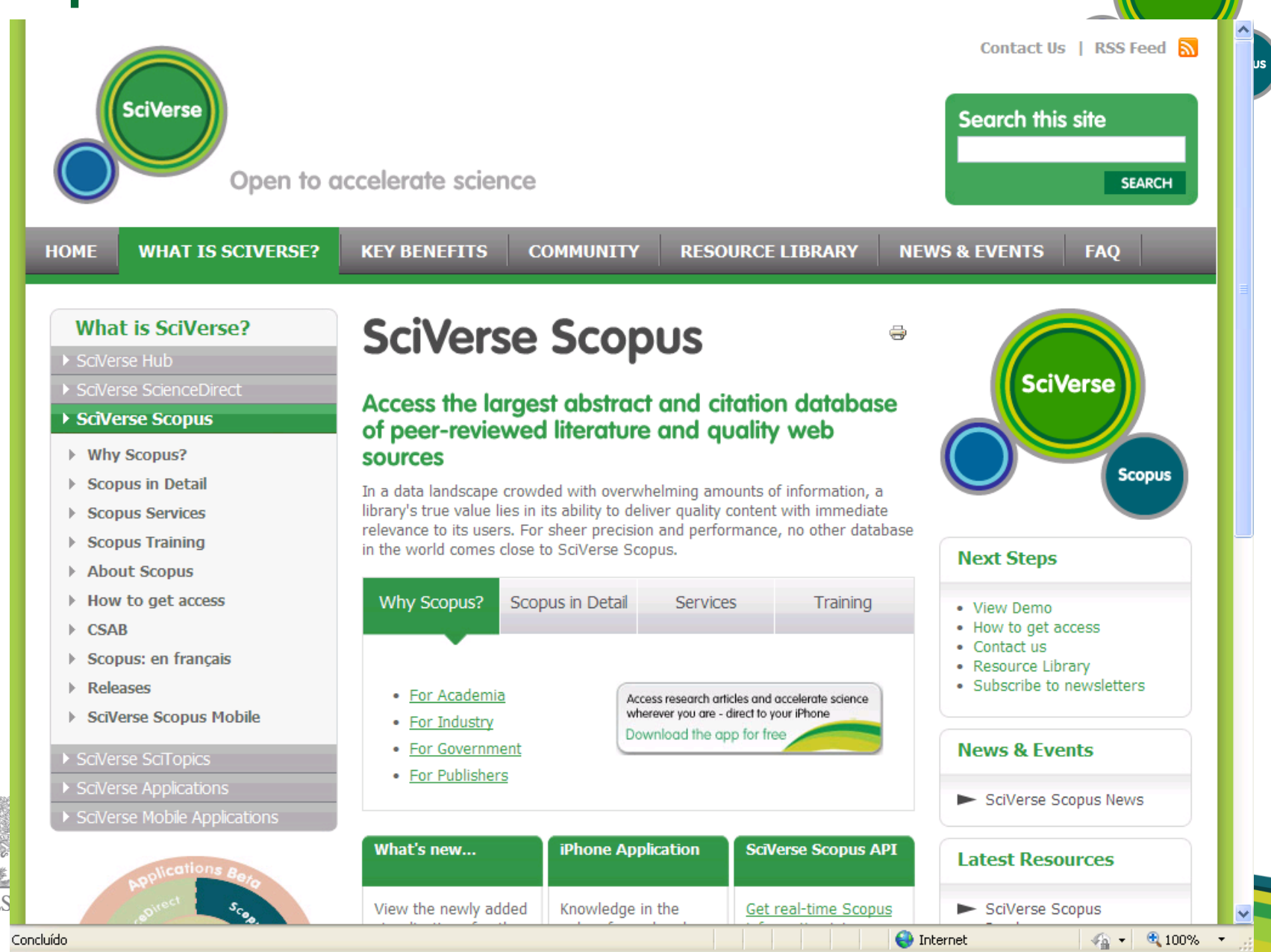

## Solicitação de indexação no Scopus

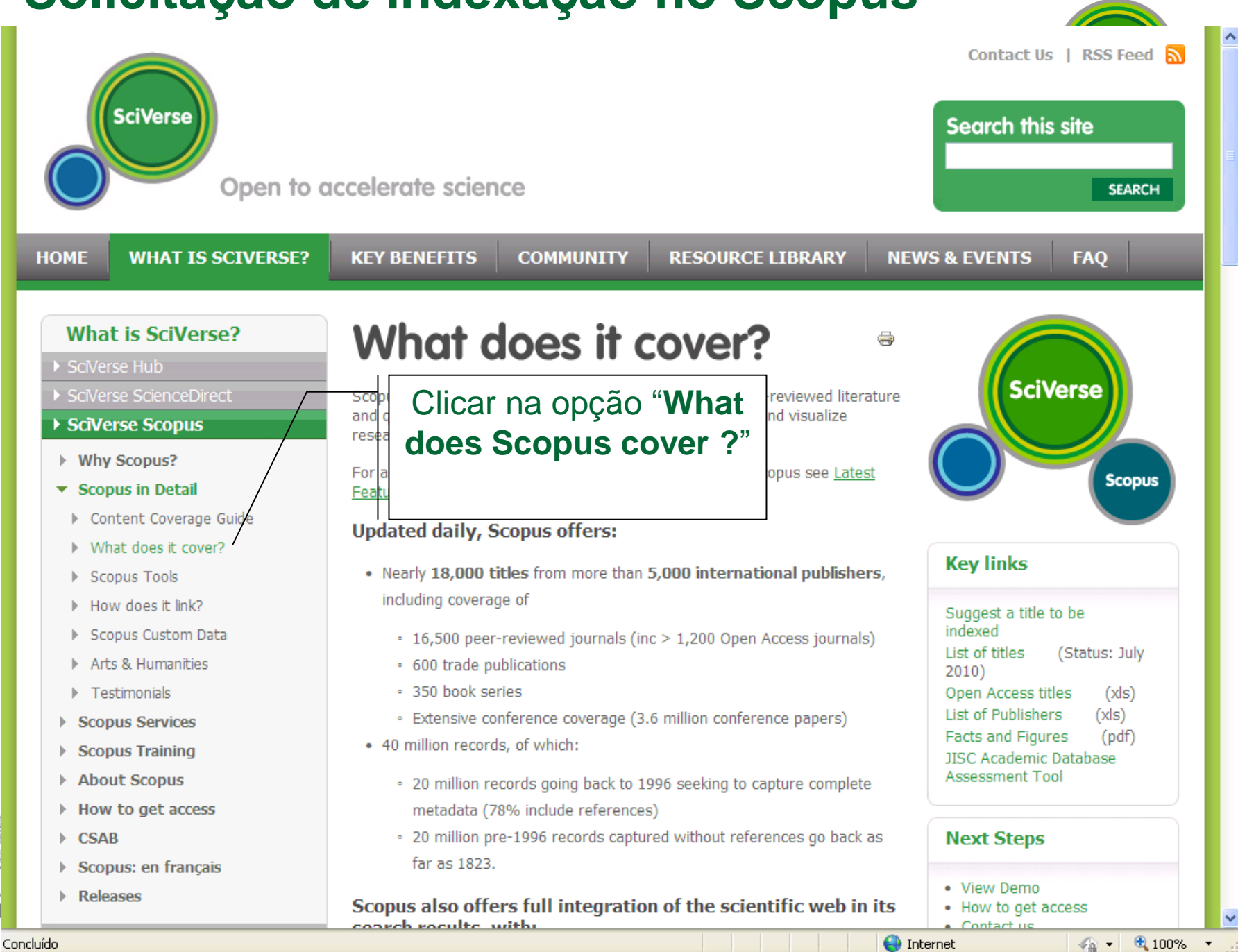

## Solicitação de indexação no Scopus

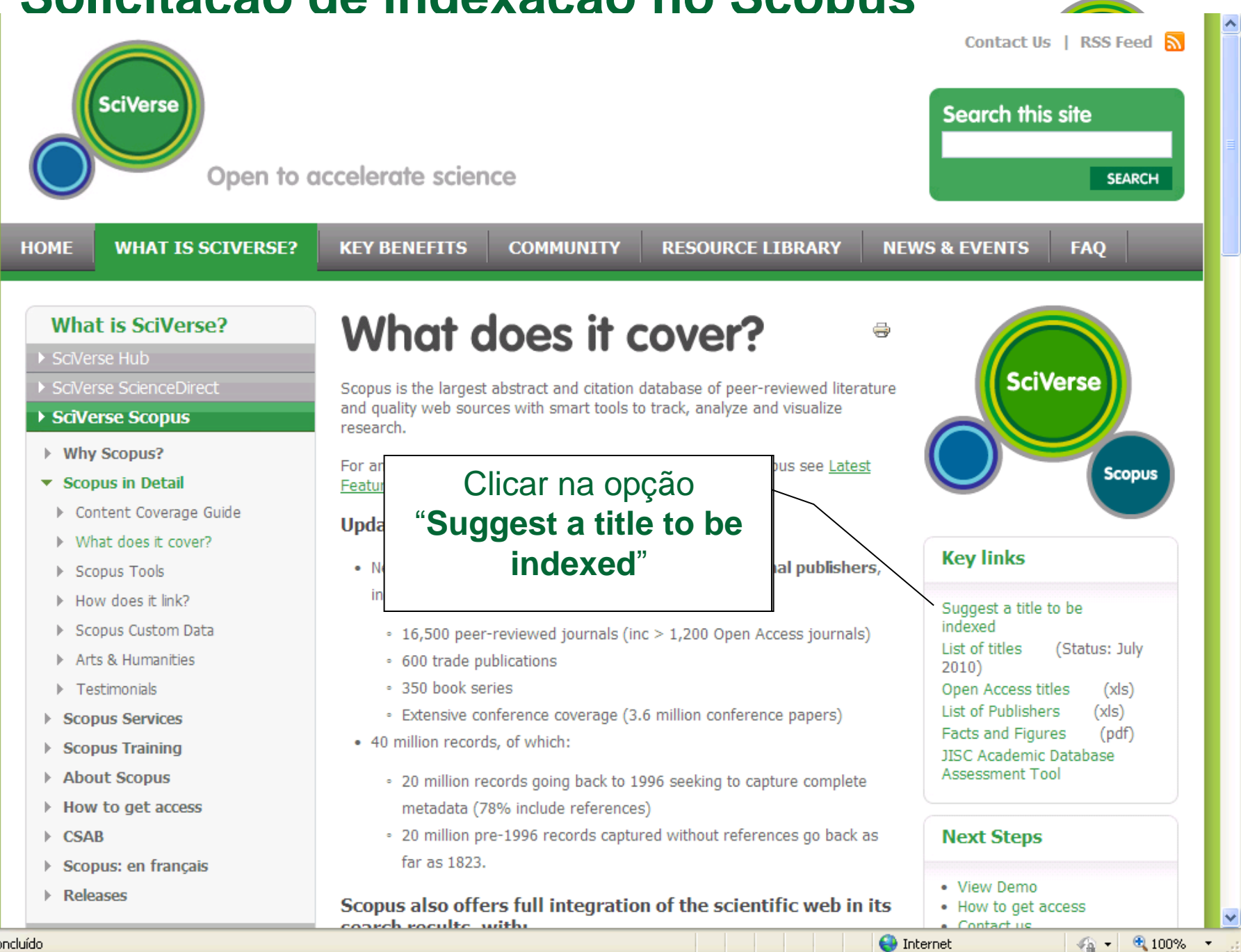

Concluído

Obrigado! Vagner Alves Instrutor Elsevier Tel: (21) 3970-9311 treinamento@elsevier.com.br www.americalatina.elsevier.com

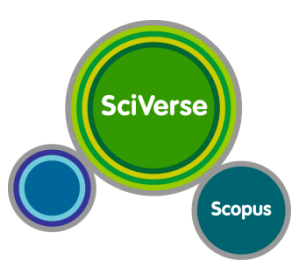

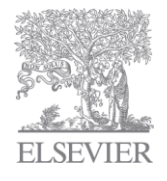